# Změny v programu Evidence Majetku

# <u>v roce 2022</u>

## Obsah

| 1.  | Částečné vyřazení částečně odepsaného majetku             | 2    |
|-----|-----------------------------------------------------------|------|
| 2.  | Zvýšení možného počtu let přerušení odepisování           | 3    |
| 3.  | Uživatelské výpisy – nové tlačítko "Plné >"               | 4    |
| 4.  | Rychlý tisk podle nastaveného filtru                      | 4    |
| 5.  | Uživatelské výpisy – zobrazené položky, součty            | 7    |
| 6.  | Zrychlení vyhledávání v podrobném filtru                  | 8    |
| 7.  | Rozšíření pořadového čísla v dlouhodobém majetku          | 9    |
| 8.  | Inventární čísla                                          | 9    |
| F   | iltr na inventární čísla                                  | 9    |
| Ν   | lový tisk daňových odpisů podle inventárního čísla celkem | . 10 |
| 9.  | Propojení Zápůjčního skladu a Evidence majetku            | . 12 |
| Z   | ápůjční sklad                                             | . 12 |
| E   | vidence majetku – agenda Dlouhodobý majetek               | . 18 |
| 10. | Velikost ukládaných obrázků                               | . 21 |
| 11. | Mimořádné odpisy dlouhodobého majetku                     | . 22 |
| 12. | Otevření www stránky programu z hlavní obrazovky          | . 23 |

IČO

# 1. Částečné vyřazení částečně odepsaného majetku

V evidenci Dlouhodobého majetku na záložce Technické zhodnocení jsme nově přidali sloupec **Změna vstupní ceny účetní.** 

Tento údaj se vyplňuje při částečném vyřazení majetku, který už byl částečně odepsaný. Př. odprodej bytu v domě, který je celý veden na jedné skladové kartě a byl zatím jen částečně odepsaný.

V případě, že je položka vyplněna, má v tiscích účetních odpisů přednost ve sloupcích tisku "Zvýšená VC účetní" a "Účetní oprávky celkem". Čísla v tiscích z programu Evidence Majetku př. Soupis majetku, Účetní odpisy atp. se pak po částečném vyřazení částečně odepsaného majetku shodují s čísly v tiscích z účetních programů (př. hlavní knihy v Podvojném účetnictví).

| Ø | 🖞 Dlouhodobý majetek    |            |     |                          |     |                   |          |           |         |                    |                  |                       |        |                         |        |                     |    |
|---|-------------------------|------------|-----|--------------------------|-----|-------------------|----------|-----------|---------|--------------------|------------------|-----------------------|--------|-------------------------|--------|---------------------|----|
| 5 | Beznam                  | <u>K</u> a | rta | <u>P</u> říslušenst      | ví  | <u>T</u> echnické | zhod     | nocen     | í       | Účetní <u>o</u> dp | isy              | <u>D</u> aňové odpisy | E      | oto+Dokumenty           | Poh    | yby- <u>H</u> istor | ie |
|   | č. <mark>54</mark>      |            | IČ  | 1035                     |     | Skladový ar       | eál Z    | losyň     | čp. 17  | 1                  |                  |                       |        | Druh odpisu             |        |                     | R  |
|   | Den                     |            | Ce  | na TZ daňová             | Cen | a TZ účetní       | Z        | měna      | PC      | Změna VC           | účetní           | Doklad                | Тур    | Popis                   |        |                     | ^  |
|   | 01.01.2011              |            |     | 65 200,00                |     | 65 200,00         |          | 65 2      | 200,00  | 0                  |                  | FP 003/21             |        | vjezdová brána          |        |                     |    |
|   | 02.02.2011              |            |     | 260 000,00               |     | 260 000,00        |          | 260 000,0 |         | 00                 |                  | FP 021/11             |        | zateplení střechy       |        |                     |    |
|   | 03.03.2013              |            |     | -25 041,36               |     | -25 041,36        | -25 041, |           | 041,36  | 6                  |                  | D2:006                |        | dotace                  |        |                     |    |
|   | 04.04.2020 5 000 000,00 |            |     | 5 000 000,00 5 000 000,0 |     | 00,00             | )        |           | F1:0025 |                    | přístavba skladu |                       |        |                         |        |                     |    |
|   | 05.07.2020              |            |     | 27 200,00                |     | 27 200,00         |          | 27 3      | 200,00  | )                  |                  | F1:0031               |        | instalace osvětlen      | ní     |                     |    |
| Þ | 28.02.2021              | 1          |     | -45 000,00               |     | -45 000,00        |          | -75 (     | 00,00   | ) -75              | 000,00           |                       |        |                         |        |                     |    |
|   |                         |            |     |                          |     |                   |          |           |         |                    |                  |                       |        |                         |        |                     |    |
|   |                         |            |     |                          |     |                   |          |           |         |                    |                  |                       |        |                         |        |                     |    |
|   |                         |            |     |                          |     |                   |          |           |         |                    |                  |                       |        |                         |        |                     |    |
|   |                         |            |     |                          |     |                   |          |           |         |                    |                  |                       |        |                         |        |                     |    |
|   |                         |            |     |                          |     |                   |          |           |         |                    |                  |                       |        |                         |        |                     |    |
|   |                         |            |     |                          |     |                   |          |           |         |                    |                  |                       |        |                         |        |                     |    |
|   |                         |            |     |                          |     |                   |          |           |         |                    |                  |                       |        |                         |        |                     |    |
|   |                         |            |     |                          |     |                   |          |           |         |                    |                  |                       |        |                         |        |                     |    |
|   |                         |            |     |                          |     |                   |          |           |         |                    |                  |                       |        |                         |        |                     |    |
|   |                         |            |     |                          |     |                   |          |           |         |                    |                  |                       |        |                         |        |                     |    |
|   |                         |            |     |                          |     |                   |          |           |         |                    |                  |                       |        |                         |        |                     |    |
|   |                         |            |     |                          |     |                   |          |           |         |                    |                  |                       |        |                         |        |                     |    |
|   |                         |            |     |                          |     |                   |          |           |         |                    |                  |                       |        |                         |        |                     | Υ. |
|   |                         |            |     |                          |     |                   |          |           |         |                    |                  |                       |        | _                       |        |                     |    |
|   | 28.02.2021              |            |     | -45000,00                |     | -45000,00         |          | -750      | 00,00   | -75                | 000,00           |                       |        | 1                       |        |                     |    |
|   |                         | - 1        |     |                          |     |                   |          |           |         | o změnách i        | [7 no.72         | nomošto znovu z       | aložit | J<br>1. Daňová odpiev a | 2 (180 | tní odnicu          |    |
|   |                         |            |     |                          |     |                   |          |           |         | o zmenach          | 12 neza          |                       | alozit | 1. Danove ouplyy a      | 2.000  | un oupisy           |    |
|   | X                       |            |     |                          | ₽   |                   | M        |           | D       | 7                  | -                | <b>A</b>              |        | Ċ                       |        |                     |    |

IČO

13150529

# 2. Zvýšení možného počtu let přerušení odepisování

Na kartě dlouhodobého majetku se zvýšil počet polí pro Přerušení odepisování.

Zadávají se jednotlivé roky, v nichž má být přerušeno daňové odpisování majetku, tj. v určených letech budou daňové odpisy nulové.

| 🖸 Dlouhodobý majetek 📼 🔳 💌 |               |                       |                |                     |                   |                        |           |                |                          |
|----------------------------|---------------|-----------------------|----------------|---------------------|-------------------|------------------------|-----------|----------------|--------------------------|
| <u>S</u> eznam             | <u>K</u> arta | <u>P</u> říslušenství | <u>T</u> echni | cké zhodnocení      | Účetní <u>o</u> d | dpisy <u>D</u> aňové o | odpisy    | Eoto+Dokumenty | Pohyby- <u>H</u> istorie |
| č. 265                     | IČ 20         | 02117 dotace          | Akumula        | ční zásobník k bal  | ící lince         |                        | Druh      | n 2 stroje     | 9                        |
| Typ maje                   | tku Od        | lp.sk.+ %zvýš.1.ro    | k              | Účet.odp. Alg.ı     | úč.o. Druh o      | daň.odpisu Koef.       | Pracovník | <              |                          |
| Hmotný                     | 2             | životnost             | 5 let          | 60 <b>měs</b> .     | R R               | tovnoměrný 🗌 r.97      | Převzato  |                |                          |
| Pořizovací o               | cena Kč       | 396 340,00            | Poříze         | ení 27.09.2021      | Souvztažnos       | t                      | Umístěn   | Í SKLAD        | Sklad                    |
| Vstup.cena                 | daňová        | 396 340,00            | Do provo       | zu 27.09.2021       | 2 UP :            | stroje                 | Kancelái  | ř              |                          |
| Vstupní cena               | a účetní      | 396 340,00            | Úč. odpi       | isy 01.09.2026      | 2 UO :            | stroje - daň. neuz     | Středisko | 1 SI           | klad Veltrusy            |
| Oprávky př                 | 'i zprov.     |                       | Vyřaze         | ení                 | 2 VU p            | prodej - haly          | Code      | •              |                          |
| Určená úč                  | etní ZC       |                       | > ke o         | dni                 |                   |                        | Zakázka   | 1              |                          |
| Změny                      | Od            | roku o.s. 💊           | Přeruše        | ení odpisování (rok | у)                |                        | způso     | b              | doklad                   |
| odpisové<br>skupiny        | 1.            | 0                     | 1. 2021        | 4. 7.               | 10.               | Poří                   | zení náku | p              | D1:2984                  |
|                            | 2.            | 0                     | 2. 2023        | 5. 8.               | 11.               | Vyřa                   | zení      |                |                          |
|                            | 3.            | 0                     | 3.             | 6. 9.               | 12.               | – Rokvý                | roby      | 0              | Delăśródzie              |
| lech. zhodno               | oceni Zr      | meny ZC 2             | meny PC        | ODERSANO            | Ke dhi            | Země pův               | odu       |                | Daisi udaje              |
| Celker                     | m             | 0.00                  | 0.00           | ODEI OANO           | 01.00.20          | Výrobní č              | islo      |                |                          |
| Ponis                      |               |                       | Poznámka       |                     |                   | JKI                    | POV       |                |                          |
|                            |               | ^                     |                |                     |                   | Způsob vy              | užití     |                |                          |
|                            |               |                       |                |                     |                   | Výro                   | bce       |                |                          |
|                            | <b>v</b>      |                       |                |                     |                   |                        | atel MOS  | CA s.r.o.      |                          |
| L                          |               |                       |                |                     |                   |                        |           |                |                          |
|                            |               |                       |                |                     |                   |                        |           |                |                          |

# 3. Uživatelské výpisy – nové tlačítko "Plné >"

V Uživatelských výpisech režim Návrh nově naleznete na záložce "Položky" tlačítko

Tlačítko zařadí do vybraných položek pouze ty sloupce dané tabulky, které obsahují nějaký záznam.

| 🕻 Uživatelské výpisy: VYBRÁNO_HEI     | _P2                      |                                                                                                    |                                       |                                                                                                    |                                                                                                    |                                                                                                    |
|---------------------------------------|--------------------------|----------------------------------------------------------------------------------------------------|---------------------------------------|----------------------------------------------------------------------------------------------------|----------------------------------------------------------------------------------------------------|----------------------------------------------------------------------------------------------------|
| Nadpis VYBRÁNO_U                      |                          |                                                                                                    |                                       |                                                                                                    |                                                                                                    |                                                                                                    |
| <u>P</u> oložky                       | Podmínky - <u>F</u> ILTR | Formát <u>V</u> ýs                                                                                                    | tupu                                  | Select -                                                                                                    | SQL                                                                                                    | 📺 Tiskárna                                                                                                    |
| Tabulka                               | Ne                       | vybrané položky 🗌 setřídit                                                                                                    | Vyt                                   | orané položky:                                                                                                    | ≡                                                                                                    | Obrazovka                                                                                                    |
| VYBRÁNO_U<br>Sefadit podle<br>#Záznam | V PP                     | ЭDE         C(12)           AT_POD         C(2)           AT_POD         C(2)           AT_DAL         N(6)           R_DAL         N(6)           R_DAL         N(6)           MENA_CAS         C(8)           ZiVATEL         C(5)           CE         C(10)           JUŽAA         C(6)           SN_SLUŽBY         D           SN_DPH         D           DPPH         N(3)           JČET         N(15,3)           J         N(15,2)           JMĚR_KH         L | A A A A A A A A A A A A A A A A A A A | Mari producy<br>DEN<br>M<br>ŘADA<br>DOKLAD<br>DI<br>ČÁSTKA<br>MÁ DÁTI<br>DAL<br>ZAKÁZKA<br>TEXT<br>TEXT<br>TEXT<br>TEXT<br>TEXT<br>SPLATNÁ<br>ORGANIZACE<br>VAR SYMBOL<br>V GZŻ MĚN<br>MĚNA<br>POŘADÍ<br>KURZ<br>KÓD PP_DPH<br>EV ČÍS_DOK | D         ∧           N(2)         C(2)           N(5)         N(3)           N(15,2)         C(7)           C(7)         C(7)           C(10)         D           C(15)         C(10)           D         C(15)           C(10)         N(15,2)           C(15)         N(4)           N(4)         N(1)           C(20)         C(30)           D         D | Soubor Soubor Soubor Soubor Soubor Soubor Soubor Soubor HP LaserJet Pro MFF Cestina memént formát Cestina Bez dialogu 9 Soubor Bez dialogu 9 Soubor Soubor |
| ialkulované sloupce<br>pro experty)   |                          |                                                                                                    | ×                                     | DIČ<br>SDIČ<br>LKH<br>EXPRORDCOL                                                                                                    | C(16)<br>N(1)<br>N(1)<br>C(7)                                                                                                    | Importuj definici XML<br>Select->Podklad                                                                                                    |
|                                       |                          |                                                                                                    |                                       |                                                                                                    | ~                                                                                                    | ⊘ Ná <u>v</u> rh ⊖ Tị                                                                                                    |

# 4. Rychlý tisk podle nastaveného filtru

Na záložce seznam si uživatel může často nastavit filtr nebo i pořadí sloupců v gridu. Pak by takto vybranou tabulku chtěl rychle vytisknout, aniž by musel výběr složitě tvořit. Umožní mu

to nová funkce spuštěná klepnutím **pravého tlačítka myši** na tlačítko (uživatelské výpisy), (počítadlo řádků), klávesová zkratka Alt + F9 nebo horní lištové menu Tabulka -> Tisk tabulky podle gridu.

Tabulka zobrazená podle nastaveného filtru se otevře v uživatelských výpisech, kde ji můžete ihned vytisknout, převést do pdf, excelu nebo poslat e-mailem.

Tlačítko (uživatelské výpisy) a <sup>IIII</sup> (počítadlo řádků) naleznete na mnoha místech našich programů:

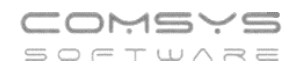

| 4 | Deník ROUS | 2021   |         |               |      |       |                                |                |       |        |           |                   |        | ×          |
|---|------------|--------|---------|---------------|------|-------|--------------------------------|----------------|-------|--------|-----------|-------------------|--------|------------|
|   | Den        | Řad    | Doklad  | Částka        | Účet | Di    | Text                           | Faktura        | Čin.  | Stř.   | Zak. Po   | f. Cizí           | Měna I | Firr \land |
| Т | 07.05.2021 | в      | 5       | 2 000,00      | V57  |       | penzijní připojištění          |                |       |        |           | 2                 |        | _          |
|   | 14.05.2021 | в      | 5       | -23 936,00    | V36  |       | sociální pojištění r.2020      |                |       |        |           | 1                 |        |            |
|   | 17.05.2021 | в      | 5       | 47 520,00     | P36  | 23    | Z21% prodej služeb             | FV2100007      |       |        |           | 4                 |        | K۷         |
|   | 17.05.2021 | в      | 5       | 9 979,20      | P03  | 23    | D21% příjem DPH základní sazba | FV2100007      |       |        |           | 4                 |        | K۷         |
|   | 01.06.2021 | PV     | 4       | 342,15        | V56  | 13    | Z21% spotřební materiál        |                |       |        |           | 1                 |        |            |
|   | 01.06.2021 | PV     | 4       | 71,85         | V03  | 13    | D21% spotřební materiál        |                |       |        |           | 1                 |        |            |
|   | 03.06.2021 | в      | 6       | 2 613,00      | V36  |       | sociální pojištění             |                |       |        |           | 1                 |        |            |
|   | 07.06.2021 | в      | 6       | 2 000,00      | V57  |       | penzijní připojištění          |                |       |        |           | 2                 |        |            |
|   | 18.06.2021 | PV     | 5       | 1 200,00      | V24  | 13    | Z21% servis vozu               |                |       |        |           | 1                 |        |            |
|   | 18.06.2021 | PV     | 5       | 252,00        | V03  | 13    | D21% servis vozu               |                |       |        |           | 1                 |        |            |
|   | 21.06.2021 | в      | 6       | 45 090,00     | P36  | 23    | Z21% prodej služeb             | FV2100008      |       |        |           | 3                 |        | KV         |
|   | 21.06.2021 | в      | 6       | 9 468,90      | P03  | 23    | D21% příjem DPH základní sazba | FV2100008      |       |        |           | 3                 |        | KV         |
|   |            |        |         |               |      |       |                                |                |       |        |           |                   |        |            |
|   |            |        |         |               |      |       |                                |                |       |        |           |                   |        |            |
|   |            |        |         |               |      |       |                                |                |       |        |           |                   |        |            |
|   |            |        |         |               |      |       |                                |                |       |        |           |                   |        |            |
|   |            |        |         |               |      |       |                                |                |       |        |           |                   |        |            |
|   |            |        |         |               |      |       |                                |                |       |        |           |                   |        |            |
|   |            |        |         |               |      |       |                                |                |       |        |           |                   |        |            |
|   |            |        |         |               |      |       |                                |                |       |        |           |                   |        |            |
|   |            |        |         |               |      |       |                                |                |       |        |           |                   |        |            |
|   |            |        |         |               |      |       |                                |                |       |        |           |                   |        | ~          |
| < | 1          |        |         |               |      |       |                                | 1              |       |        |           | 1                 |        | >          |
|   | Den        | Řada   | aDoklad | Částka        | Účet | DI    | Text                           | Faktura, var.s | . Čin | . St   | ř. Zak.   | Částka v cizí měn | ě      |            |
|   | 21.06.2021 | В      | 6       | 9 468,90      | P03  | 23    | D21% příjem DPH základní sazba | FV2100008      |       |        |           | 0,00              |        |            |
|   | PZ 187 52  | ,70    |         | KZ 171 435,00 |      | Firma | KWP, s.r.o.                    | 2100008        | E     | .čís.d | ok DUZ    | Р ЦКН РКН         | DDP    |            |
|   |            |        |         |               |      | DIČ   | CZ25751689 S.DIČ               |                |       |        | 31        | 05 2021 5 Ne      |        | 1          |
|   |            |        |         |               | Pře  | dmět  | výroba                         |                | 1     |        |           |                   |        | -          |
|   | Adrees I   | Teldur | n Est   | ~ ~           | ~    |       |                                |                | _     |        |           |                   |        |            |
| Ê | Auresa 🔼   | aktur  | a Fot   | × o           |      |       |                                |                |       |        | <u>A.</u> |                   | م<br>ش | 0.         |
| Y | 999        | Q      |         | 0101          |      |       | Ż↓ ▶ ▶ □                       | 7 🕰 🛱          | 1     | -1     | 1999 - C  | U 🖷 🕺 🔨 l         | JIC U  | 26         |

| 🛃 Ú   | éetní dení | k D | _E_M_0 | 2022       |      |          |            |              |           |      |            |        |      |                       |            |            |          | ۵ ۵   | ×  |
|-------|------------|-----|--------|------------|------|----------|------------|--------------|-----------|------|------------|--------|------|-----------------------|------------|------------|----------|-------|----|
| Den   |            | Μ.  | Řada   | Doklad     | DI   |          | Částka     | Má dá        | ti Dal    | Z    | akázka     |        |      | Text                  | Faktura    | Splatná    | Organ    | izace | ^  |
| ▶ 05. | 01.2022    | 1   | VF     | 4          | 222  | Řady o   | lokladů    |              |           |      |            |        |      |                       | VF0004/22  | 05.01.2022 | 00010    |       |    |
| 05.   | 01.2022    | 1   | VF     | 4          |      | Rad      |            |              | Nazev     |      |            |        | •    |                       | VF0004/22  | 05.01.2022 | 00010    |       |    |
| 05.   | 01.2022    | 1   | VF     | 5          | 23   | B1       | Běžný í    | čet č 1      | 140200    |      |            |        |      | SW                    | VF0005/22  | 19.01.2022 | 5555     |       |    |
| 05.   | 01.2022    | 1   | VF     | 5          | 23   | B2       | Běžný í    | čet č 2      |           |      |            |        |      |                       | VF0005/22  | 19.01.2022 | 5555     |       |    |
| 05.   | 01.2022    | 1   | VF     | 6          | 23   | FP       | Faktury    | přijaté      |           |      |            |        |      | ce                    | VF0006/22  | 19.01.2022 | 00010    |       |    |
| 05.   | 01.2022    | 1   | VF     | 6          | 23   | FV       | Faktury    | vvdané       |           |      |            |        |      |                       | VF0006/22  | 19.01.2022 | 00010    |       |    |
| 05.   | 01.2022    | 1   | VF     | 6          | 23   |          | Interní d  | oklady       |           |      |            |        |      |                       | VF0006/22  | 19.01.2022 | 00010    |       |    |
| 07.   | 01.2022    | 1   | VF     | 7          | 23   | KR       | Kurzové    | rozdílv      |           |      |            |        |      |                       | VF0007/22  | 21.01.2022 | 00549    |       |    |
| 07.   | 01.2022    | 1   | VF     | 7          | 23   | KV       | Korunov    | é vyrovnání  |           |      |            |        |      |                       | VF0007/22  | 21.01.2022 | 00549    |       |    |
| 07.   | 01.2022    | 1   | VF     | 7          | 222  | M        | Rozúčto    | vání mezd    |           |      |            |        |      |                       | VF0007/22  | 21.01.2022 | 00549    |       |    |
| 07.   | 01.2022    | 1   | VF     | 7          | 222  | PP       | Pokladn    | a příjem     |           |      |            |        |      |                       | VF0007/22  | 21.01.2022 | 00549    |       |    |
| 07.   | 01.2022    | 1   | VF     | 8          | 148  | PV       | Pokladn    | a výdei      |           |      |            |        |      | práce                 | VF0008/22  | 21.01.2022 | 00628    |       |    |
| _     |            |     |        |            |      | SP       | Příjem d   | o skladu     |           |      |            |        |      |                       |            |            |          |       |    |
| -     |            |     |        |            |      | SV       | Výdej z    | e skladu     |           |      |            |        |      |                       |            |            |          |       |    |
| _     |            |     |        |            |      |          |            |              |           |      |            |        |      |                       |            |            |          |       |    |
| _     |            |     |        |            |      |          |            |              |           |      |            |        |      |                       |            |            |          |       |    |
| _     |            |     |        |            |      |          |            |              |           |      |            |        |      |                       |            |            |          |       |    |
| -     |            |     |        |            |      |          |            |              |           |      |            |        |      |                       |            |            |          |       |    |
| _     |            |     |        |            |      |          |            |              |           |      |            |        |      |                       |            |            |          |       |    |
| -     |            |     |        |            |      |          |            |              |           |      |            |        |      |                       |            |            |          |       |    |
| -     |            |     | _      |            |      |          |            |              |           |      |            |        |      |                       |            |            |          |       |    |
| -     |            |     | N      | ánovă      | da . |          |            |              |           |      |            | 4      | *    |                       |            |            |          |       |    |
|       |            |     | E      | apove<br>1 | ua   |          | OK (       | Storno       | 2         |      |            | 01019  |      |                       |            |            |          | >     | ~  |
| Onr   | wa         |     |        | · /        | ·    |          |            |              | -         |      |            |        |      |                       |            |            |          | -     |    |
| Den   |            | и Г | Ř      | Doklad [   | Di   | Částka   |            | Má dáti      | Dal       | 7a   | akázka Tex | t      |      |                       | Faktura    | Splatna    | Organiza | ace   |    |
| 05.0  | 1 2022     | 1   | VE     | 4          | 222  | ouotnu   | 12         | 50 311 1     | 3/3 2     |      |            | 아이 10% |      |                       | VE0004/22  | 05 01 2022 | 00010    |       | _  |
| Vars  | mbol       | V C | izí mě | ně 🔫       | Měn  | a Code   | 12         | Plat.p. Stř. | MD Stř    | D    | Pořadí Z   | měna d | en Z | měna časUživatel      | Akce       | Kurz Slu   | žba      |       |    |
| 000   | 122        | 1   |        |            |      |          |            |              |           | -    | 6          |        |      |                       |            |            |          |       |    |
| Den   | služby l   | Poz | námka  | Den DP     | н    | DDP Ká   | id p.p. DF | H EVD Poče   | et / množ | ství | SD         |        | Ev.  | číslo dokladu         |            | Dokur      | ment DU  | ZP    |    |
|       |            |     |        |            |      | 0        |            |              |           |      |            |        | V    | F0004/22              |            |            | 05       | 01 20 | 22 |
| DIČ   |            |     | PI     | KH SDič    | IKH  |          |            | I            |           |      |            |        |      |                       |            |            |          |       |    |
| 070   | 0216209    |     |        |            | 6    |          |            |              |           |      |            |        |      |                       |            |            |          |       |    |
|       | 0210208    |     |        |            | 0    |          |            |              |           |      |            |        |      |                       |            |            |          |       |    |
| X     | ~          |     | s 🕅    | K          | •    | ≜↓<br>Z↓ |            |              | <b>-</b>  |      |            | Ć      |      | ŅČ <u>E</u> U 🖪 🗔 🛛 ' | 🐅 💻 Foto 🖈 |            |          |       |    |

# Klepnutím **pravého tlačítka myši** na tlačítko (uživatelské výpisy), (počítadlo řádků) otevřete tabulku zobrazenou podle nastaveného filtru v uživatelských výpisech.

DIČ

CZ6209260915

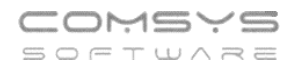

Výběr můžete bez jakýchkoli dalších úprav ihned vytisknout iskáma, převést do pdf <sup>[11]</sup>, excelu <sup>[12]</sup> nebo poslat e-mailem <sup>[13]</sup>.

| Položky                                         | Podmínky - <u>F</u> ILTR |                                                                                                    | Formát <u>V</u> ýstup                                                                                                    | u                     | Select - SQL | Tiskárna                                                                                                    |
|-------------------------------------------------|--------------------------|----------------------------------------------------------------------------------------------------|----------------------------------------------------------------------------------------------------|-----------------------|--------------|----------------------------------------------------------------------------------------------------|
| abulka                                          | 1                        | Nevybrané položky                                                                                                    | setřídit                                                                                                    | Vybrané               | položky:     |                                                                                                    |
| vYBRÁNO_U<br>eřadit podle<br>#Záznam<br>#Záznam | Y                        | DEN<br>M<br>ŘADA<br>AADA<br>DOKLAD<br>DI<br>ČÁSTKA<br>MÁ_DÁTI<br>DAL<br>ZAKÁZKA<br>TEXT<br>FAKTURA<br>SPLATNÁ<br>ORGANIZACE<br>VAR_SYNBOL<br>V_CIZI_MÉN<br>MÉNA<br>CODE<br>PLAT_POD<br>STŘ_DAL<br>POŘADÍ<br>ZMÉNA_ČAS<br>UÉNA_DEN<br>ZMÉNA_ČAS<br>UÉNA_DEN<br>ZMÉNA_ČAS<br>UĚNA_DEN<br>ZMÉNA_ČAS<br>UĚNA_DEN<br>ZMÉNA_DEN<br>ZMÉNA_DEN | D            N(2)         C(2)           N(5)         N(3)           N(15,2)         C(7)           C(7)         C(6)           C(10)         D           C(10)         D           C(12)         C(2)           C(12)         C(2)           C(12)         C(2)           N(6)         N(6)           N(6)         N(6)           N(6)         C(10)           D         C(5)           C(10)         N(1)           D         C(5)           C(10)         N(1)           D         D           D         N(3)           C(20)         V | ><br><<br><<br>PIné > |              | Soubor     Soubor     Soubor |

Uživatelské výpisy Vám dávají mnoho dalších možností úprav tisku, například tisknout pouze

sloupce, které obsahují nějaký záznam (tlačítko Plné >).

| <u>P</u> oložky                | Podmínky - <u>F</u> ILTR                                   |                                                                                                    | Formát <u>V</u> ýstu                                                                                                    | ipu |                                                   | Select -       | SQL                                                                                                    | 🚔 Tiskárna                                                                                                    |
|--------------------------------|------------------------------------------------------------|----------------------------------------------------------------------------------------------------|----------------------------------------------------------------------------------------------------|-----|---------------------------------------------------|----------------|----------------------------------------------------------------------------------------------------|----------------------------------------------------------------------------------------------------|
| abulka                         | N                                                          | evybrané položky                                                                                                    | setřídit                                                                                                    |     | Vyt                                               | brané položky: | =                                                                                                    |                                                                                                    |
| YBRÁNO_U                       | × P<br>P<br>S<br>Z<br>V<br>V<br>V<br>P<br>P<br>P<br>P<br>P | ODE<br>LAT_POD<br>TR_MD<br>TR_DAL<br>MÉNA_DEN<br>MÉNA_DEN<br>MÉNA_CAS<br>ŻIVATEL<br>KCE<br>LUŻBA<br>IEN_SLUŻBY<br>IEN_DPH<br>DP_DPH<br>DP_DPH<br>DC_TD<br>OČET<br>D<br>OMÉR_KH | C(12) (C(2) (C(2) | P   | <pre> * * * * * * * * * * * * * * * * * * *</pre> | Alle polozy.   | = / N(2)<br>C(2)<br>N(5)<br>N(3)<br>N(15,2)<br>C(7)<br>C(7)<br>C(30)<br>C(10)<br>D<br>C(15)<br>C(10)<br>N(15,2)<br>C(30)<br>N(4)<br>N(1)<br>N(1)<br>N(1)<br>N(1)<br>N(1)<br>N(1)<br>N(1)<br>N(1)<br>N(1)<br>N(1)<br>N(1)<br>N(1)<br>N(1)<br>N(1)<br>N(1)<br>N(1)<br>N(1)<br>N(1)<br>N(1)<br>N(1)<br>N(1)<br>N(1)<br>N(1)<br>N(1)<br>N(1)<br>N(1)<br>N(1)<br>N(1)<br>N(1)<br>N(1)<br>N(1)<br>N(1)<br>N(1)<br>N(2)<br>N(2)<br>N(3)<br>N(15,2)<br>C(7)<br>C(7)<br>C(10)<br>D<br>C(10)<br>D<br>C(10)<br>D<br>C(10)<br>C(10)<br>C(10 | Goubor     Soubor     Oprava repo     Oprava repo     Opr |
| kulované sloupce<br>o experty) |                                                            |                                                                                                    |                                                                                                    |     |                                                   |                |                                                                                                    | ,                                                                                                    |

# 5. Uživatelské výpisy – zobrazené položky, součty

V Uživatelských výpisech, režimu Návrh na záložce Položky nově naleznete pole "Netisknout v detailu položky" a "Nepočítat součty pro číselné položky".

Nepočítat součty pro číselné položky

- **F1** nabídne na výběr sloupce z výběru obsahující čísla. U vybraných sloupců se nebude tisknout součet. Například nemá smysl sčítat čísla dokladů, zakázek, souvztažností atp. Díky tomu se zúží sloupce, které nesčítám (upraví se šířka sloupců).

Netisknout v detailu položky

- F1 nabídne všechny sloupce z Výběru, které zůstanou v datech, ale vybrané sloupce > se nebudou tisknout. V datech mohou být potřeba například kvůli tomu, že jsou obsaženy ve výpočtu kalkulovaného sloupce nebo kvůli seřazení (př. report je seřazen a posčítán po firmách, ale název firmy pak už nemusí být znovu zapsán v každém řádku reportu).

|                           |               | 😸 Vyber    |                                             |                     | <u> </u>                         |
|---------------------------|---------------|------------|---------------------------------------------|---------------------|----------------------------------|
| 🎇 Uživatelské výpisy: TM  | IPRADY        | VYBER Name | Туре                                        |                     | 23                               |
| Andris VYBRÁNO V          | YDANE         | FAKTURA    | C(10)                                       | Vyber / Nevyber     |                                  |
|                           | IDAILE        | XI ŘADA    | C(2)                                        |                     |                                  |
| <u>P</u> oložky           | Podr          | DOKLAD     | N(5)                                        | ∀ Všechny           |                                  |
|                           |               |            | C(8)                                        |                     | Iskama                           |
| Tabulka                   | Nev           | FIRMA      | C(45)                                       | Ø Zá <u>d</u> ný    | brazovka 📷                       |
|                           |               | ZKRATKA    | C(15)                                       | t Invorzo           | oubor 🔀                          |
|                           |               | CELKOVA_CE | N(12,2)                                     | i inverze           | prava reportu                    |
|                           | ST            | VYSTAVENA  | D                                           | Filtr               |                                  |
| 0.5.49.5.41.              | ZA            | SPLATNA    | D                                           |                     |                                  |
| Seradit podie             | OB            |            | C(7)                                        | Hiedej <u>l</u> ext | C8F7 (HP Lase 🗸                  |
| #Záznam                   | V INT         | SOUVZT_    | N(4)                                        | (Q )                |                                  |
|                           | co            | X IEXI     | C(30)                                       |                     | a 🗡                              |
|                           | PO            | ZAPLACENO  | D                                           | 0 0 5               | it formát 🗸 🗸                    |
|                           | ZA            |            | 0(1)                                        |                     | šechny 🗸                         |
|                           | OB            |            | C(30)                                       |                     |                                  |
|                           | AU            |            | N(12.2)                                     |                     | dialogu 🗌 9 🧏                    |
|                           | ŘIC           |            | N(12,2)                                     |                     | к 🗸 🔿                            |
|                           | OD            |            | C(20)                                       |                     |                                  |
|                           | EV            |            | N(12.2)                                     |                     | *                                |
|                           | ID_           | MĚNA       | C(3)                                        |                     | oz definici vypisu               |
|                           | DE            |            | C(200)                                      | <u>√oκ</u>          | ačti definici výpisu             |
|                           | DD            | VYSTAVIL   | C(5)                                        |                     |                                  |
|                           | HN            | DUZP       | D v                                         | 🕛 Storno            | Upravit / Smazat                 |
|                           |               |            | ZAHR CENA                                   | N(12.2)             | Ukaž SQL                         |
|                           |               | F1         |                                             | C(3) Expo           | rtuj definici XML                |
|                           |               | пароч      |                                             | C(200)              | ntui definici XMI                |
| Nenočítat součtv. pro čís |               | •          | I I VYSTAVII<br>Netisko utv detailu položky | GI5) T IIIPC        |                                  |
|                           | zárie položky |            |                                             | Se                  | lect->Podklad                    |
| DOKLAD,SOUVZI_,ZA         | Kazka         |            |                                             |                     |                                  |
| Kalkulované sloupce (p    | ro experty)   |            |                                             |                     |                                  |
|                           |               |            |                                             | 2                   | ● Ná <u>v</u> rh 〇 T <u>i</u> sk |
|                           |               |            |                                             |                     |                                  |

Telefon 224 911 583 224 911 584

# 6. Zrychlení vyhledávání v podrobném filtru

V některých agendách se také pro podrobné vyhledávání používá filtr Q. Tento filtr může vyhledávat ve zvolených položkách (sloupcích) tabulky.

Uživatel zapisuje hledaný výraz do filtru -> program nabízí pouze věty, které tento výraz obsahují.

Položky, v kterých se filtruje se vždy zobrazí, když se kurzorem ukáže na ikonku lupy.

• podle zadaného filtru jsou vyhledány věty

🔍 nový 🛛 🗙 - zvolenému filtru neodpovídá žádná věta

Klepnutím na křížek - 🞽 - vymaže filtr.

Datum se zadává ve tvaru – dd.mm.rrrr. Den-Měsíc-Rok.

Pokud filtr vyhledává v tabulce s velkým množstvím položek, může být vyhledávání poměrně pomalé.

# Zrychlení se dá dosáhnout omezením počtu vyhledávaných sloupců nebo nastavením začátku vyhledávání, až po zmáčknutí klávesy Enter.

## 1) Omezení počtu prohledávaných sloupců

Standardně vyhledává filtr pouze v textových položkách. Ale uživatel má možnost změnit výběr sloupců, které filtr prohledává.

Kliknutím myši na ikonku lupy - Q - se zobrazí tabulka položek použitých v tabulce. Uživatel vybere, ve kterých položkách bude filtr vyhledávat. Výběr zůstane nastavený nastálo, nemusí se opravovat.

| VYBER | Fname     | Ftyp |
|-------|-----------|------|
|       | BANKA     | С    |
|       | CIS_UCTU  | С    |
| X     | DAN_ICO   | С    |
|       | FAX       | С    |
|       | FIRMA     | С    |
| X     | IBAN      | С    |
|       | ICO       | С    |
|       | JMENO     | С    |
| X     | KATEGORIE | С    |
|       | MESTO     | С    |

## 2) Vyhledávání až po zmáčknutí klávesy Enter

Parametr "Rychlé hledání průběžně při počtu vět v tabulce do … quickfilter" (QUICKF\_VET\_DO) určuje, od jakého počtu vět se v tabulce vyhledává v rychlém filtru až o zmáčknutí klávesy Enter. Implicitní nastavení je 10 000 vět. Pokud chcete vyhledávání zrychlit nastavte parametr na nižší hodnotu.

## Horní lištové menu Služby -> Nastavení parametrů -> parametr QUICKF\_VET\_DO

| 🔀 CM1 VZOR 4/22                                                                        | - 0                                                                                          |
|----------------------------------------------------------------------------------------|----------------------------------------------------------------------------------------------|
| Soubor Úpravy Zobraz Služby Nápověda Číselníky Číselníky ceník                         | fabulka                                                                                      |
| Záloha<br>Příklad<br>Čicelníky<br>Sklady<br>Import kurzovního listku<br>Natevní e-mail | VZOR                                                                                         |
| Dávkový tisk                                                                           | VCOR Zakazilik S.I.O.                                                                        |
| Uvolnit zámky<br>Mazání zrušených vět                                                  | Q quic × Agenda v Sada 🕕 Změnit nastav na Implicitní 🕐 Konec                                 |
| Základní parametry firmy                                                               | Název Klíč typ sada Implicitní Aktuální hodnota A                                            |
| Nastavení parametrů ALT+F1                                                             | Používat upravený rychlý rozpis faktury FV_QUICKROZPIS2 L Z Ano Ano                          |
| Parametry uživatele                                                                    | Rychlé hledání průběžně při počtu vět v tabulce do quickfliter QUICKF_VET_DO N Z 10000 10000 |
| Práva přístupu<br>Cdb                                                                  |                                                                                              |

Při zapisování a vyhledávání je v případě vyhledávání v rychlém filtru až o zmáčknutí klávesy Enter podbarvení pole filtru i při zapisování stále žluté Q.

| Telefon     | E-mail                  | IČO      | DIČ          |
|-------------|-------------------------|----------|--------------|
| 224 911 583 | zdenek.krejci@comsys.cz | 13150529 | CZ6209260915 |
| 224 911 584 | http://www.comsys-sw.cz |          |              |

# 7. Rozšíření pořadového čísla v dlouhodobém majetku

Rozšíření pořadového čísla Dlouhodobého majetku z 5 na 10 znaků umožňuje práci s velkým množstvím majetků př. pokud si pořídíte mnoho kusů stejného majetku, ale potřebujete pracovat s každým zvlášť (očekáváte postupné vyřazování atp.).

| 🖸 Dlouhodobý majete | :k                    |                   |               |          |                    |                   |           |           |         | - • ×                    |
|---------------------|-----------------------|-------------------|---------------|----------|--------------------|-------------------|-----------|-----------|---------|--------------------------|
| Seznam Karta        | <u>P</u> říslušenství | <u>T</u> echnické | zhodnocení    | Úče      | tní <u>o</u> dpisy | <u>D</u> aňové od | dpisy j   | Eoto+Doku | imenty  | Pohyby- <u>H</u> istorie |
| č. <b>259</b>       | Č 025                 | Fort Custo        | m - A6D       |          |                    |                   | Druh      | 0         | ]       |                          |
| Typ majetku         | Odp.sk.+ %zvýš.1.rok  |                   | Účet.odp. Alg | .úč.o. [ | )ruh daň.odp       | isu Koef.         | Pracovník | FIA       | Fiala   |                          |
| Hmotný              | 2 životnost           | 5 let             | 60 měs.       |          | Z Zrychler         | ıý 🗌 r.97         | Převzato  | 25.08.20  | 22      |                          |
| Pořizovací cena Kč  | 1 156 890,00          | Pořízení          | 01.07.2022    | Souvzta  | žnost              |                   | Umístění  | VIN       |         | VINOHRADSKÁ, No          |
| Vstup.cena daňová   | 1 156 890,00          | Do provozu        | 01.07.2022    | 2        | Samostat.n         | novité věci       | Kancelář  | 5A        |         |                          |
| Vstupní cena účetní | 1 156 890,00          | Úč. odpisy        | 01.07.2027    | 2        | Samostat.n         | novité věci       | Středisko |           | 3 výrob | а                        |
| Oprávky při zprov.  |                       | Vyřazení          |               | 2        | vyřazení - p       | oškození          | Code      |           |         |                          |
| Určená účetní ZC    |                       | > ke dni          |               |          |                    |                   | Zakázka   |           |         |                          |

Pořadové číslo je přiřazeno při založení karty majetku.

# 8. Inventární čísla

Připravili jsme pro Vás novinky a rozšíření práce s Inventárními čísly v programu Majetek. Při použití inventárních čísel je možné například přiřadit stejné inventární číslo při pořízení více kusů stejného majetku (př. inventární číslo = značka v ceníku programu Company Manager nebo Daňová evidence) a pak s těmito inventárními čísly dále pracovat.

## Filtr na inventární čísla

V seznamu dlouhodobého i drobného majetku přibyl filtr na inventární čísla.

Nápověda F1 nabídne v tomto filtru na výběr inventární čísla použitá v příslušné agendě.

| 🖸 Dlouhodob    | ý majete      | :k           |             |             |                          |     |      |                       |       |                       |                     |      |             | - • ×                    |
|----------------|---------------|--------------|-------------|-------------|--------------------------|-----|------|-----------------------|-------|-----------------------|---------------------|------|-------------|--------------------------|
| <u>S</u> eznam | <u>K</u> arta | a <u>P</u> i | ŕíslušenst  | ví <u>I</u> | <u>r</u> echnické zhodno | ce  | ní l | Účetní <u>o</u> dpisy |       | <u>D</u> aňové odpisy | <u>F</u> oto+Dokume | enty | F           | 'ohyby- <u>H</u> istorie |
| Q              |               |              | 006 🧷       | Inv.č.      |                          |     |      | ]                     | (     | )Všechny ⊚Ak          | tuální 🔿 Vyřaze     | ené  |             | stavu 2022               |
| Čísl           | 0             | In           | ventární čí | slo         | Ná:                      | zev |      | Pořizovad             | cí ce | ena Výrob             | ní číslo            | Poří | zeno        | Do provozu 🔺             |
|                | 229           | 022          |             |             | software                 |     |      | 1                     |       | 1                     |                     |      | p15         | 26.01.2015               |
|                | 230           | 023          |             |             | F1                       | B   | P2   |                       |       |                       |                     |      | <b>þ10</b>  | 01.03.2010               |
|                | 231           | 023          |             |             | Software                 |     |      | lc                    | _     | Na                    | zev                 | ^    | <b>þ13</b>  | 01.02.2013               |
|                | 232           | 023          |             |             | Software                 | Þ   | 000  |                       |       | Čtečka magnetici      | vých karet          |      | <b>þ13</b>  | 01.02.2013               |
|                | 233           | 023          |             |             | PC XERIUS                |     | 001  |                       |       | Trezor                |                     |      | 014         | 31.05.2014               |
|                | 234           | 023          |             |             | BTM pila                 | _   | 008  |                       |       | Notebook SIEMEI       | NS .                |      | D16         | 12.02.2017               |
|                | 236           | 023          |             |             | PC XERIUS                | -   | 010  |                       |       | auto VW Transpo       | rter                |      | D17         | 26.07.2017               |
|                | 240           | 024          |             |             | formánková               | -   | 011  |                       |       | Cistici stroj na ko   | berce               |      | p17         | 30.04.2017               |
|                | 241           | 024          |             |             | formánková               | -   | 012  |                       |       | Stroj                 |                     |      | D17         | 30.04.2017               |
|                | 242           | 024          |             |             | formánková               | -   | 013  |                       |       | tiskama + pocitac     |                     |      | D17         | 30.04.2017               |
|                | 243           | 024          |             |             | Čtečka magnet            | -   | 014  |                       |       | dum c.p. 12           | ioní                |      | 000         | 08.11.2000               |
|                | 244           | 024          |             |             | formánková               | Η   | 015  |                       |       | coffware ing Stof     | nenii<br>Nenii      |      | 017         | 30.04.2017               |
|                | 246           | 024          |             |             | bytová jedn. Ma          | -   | 017  |                       |       | stroj časový odpis    |                     |      | <b>þ16</b>  | 28.12.2016               |
|                | 248           | 024          |             |             | Rovnoměrné o             | -   | 018  |                       |       | software              | ,                   |      | 020         | 20.05.2020               |
|                | 249           | 024          |             |             | Zrychlené ordp           | H   | 019  |                       |       | pila                  |                     |      | 020         | 20.05.2020               |
|                | 250           | 025          |             |             | TZ jako samos            | H   | 020  |                       |       | programové vybav      | /ení                |      | 020         | 01.05.2022               |
|                | 251           | 025          |             |             |                          |     | 021  |                       |       | Test nehmotných       | odpisů - Štefanov   |      | 020         | 19.05.2020               |
|                | 252           | 025          |             |             | Mimořádný odp            |     | 022  |                       |       | software              |                     |      | <b>þ</b> 20 | 08.03.2020               |
|                | 253           | 025          |             |             | Test FM servis           |     | 023  |                       |       | TZ prodejna Brno      |                     |      | 001         | 26.04.2001               |
|                | 254           | 025          |             |             |                          |     | 024  |                       |       | Čtečka magnetick      | ých karet           |      | <b>008</b>  | 30.07.2008               |
|                | 255           | 025          |             |             | Traktor                  |     | 025  |                       |       | čtecka magnetick      | ých karet           |      | 012         | 20.04.2012               |
|                | 256           | 025          |             |             | AUto                     |     |      |                       | _     |                       |                     | 4    | 020         | 13.02.2020 🗸             |
| <              |               |              |             |             |                          |     | ./ок | () Storno             | 0     |                       | 01015               |      |             | >                        |
| X              |               | K            |             | ₽↓          |                          |     |      | <b>V</b>              |       | - <b>M</b>            | * U                 |      |             |                          |
| L              |               |              |             |             |                          |     |      |                       |       |                       |                     |      |             |                          |

| Telefon     | E-mail                  | IČO      | DIČ          |
|-------------|-------------------------|----------|--------------|
| 224 911 583 | zdenek.krejci@comsys.cz | 13150529 | CZ6209260915 |
| 224 911 584 | http://www.comsys-sw.cz |          |              |

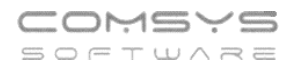

Tlačítko 🕮 ukáže počet záznamů v tabulce (př. omezené filtrem).

| 🖸 Drobný       |                      |                       |            |           |
|----------------|----------------------|-----------------------|------------|-----------|
| <u>S</u> eznam | <u>K</u> arta        | <u>P</u> říslušenství | Eoto+Do    | okumen    |
| Q              | Inv.č.               |                       | ⊖Všechny . | ) Aktuáli |
| Číslo          | Název                | den pořízení          | pořízení   |           |
| 1 105          | PC Brave P4          | 05 12 2002 Úglati     | ıě         |           |
| 1 106          | Vrtačka BOSCH drobny | / X plati             | ıě         |           |
| 1 117          | PC Brave 🔌           | lati                  | ıě         |           |
| 1 118          | Tiskárna HP Las 🛛 🦲  | lati                  | ıě         |           |
| 1 119          | Kombinované kl 🛛 🔍   | Vybráno 580 vět.      | ıě         |           |
| 1 120          | Stavební vysava      | olati                 | ıě         |           |
| 1 121          | vestavěná skříň      |                       |            |           |
| 1 200          | sdasd                | OK                    |            |           |
| 1 201          | stůl                 |                       |            |           |

Tlačítko 📿 smaže obsah filtrů.

## Nový tisk daňových odpisů podle inventárního čísla celkem

Agenda Dlouhodobý majetek -> tlačítko -> Odpisy: daňové -> volba Soupisu: podle inventárního čísla celkem

| 🚺 Dlouhodobý m | najetek                                                                                                    |                                                                                                    |                     |                                      |                                                         |
|----------------|----------------------------------------------------------------------------------------------------|----------------------------------------------------------------------------------------------------|---------------------|--------------------------------------|---------------------------------------------------------|
| <u>S</u> eznam | Tisk: Dlouhodobý majetek                                                                                                    |                                                                                                    | <b>—X</b> —         | kumenty                              | Pohyby- <u>H</u> istorie                                |
| Q              | Q                                                                                                    |                                                                                                    | Nabízet pouze tisky | Vyřazené 🔿                           | Ve stavu 2022                                           |
|                | <ul> <li>Tisk: Dlouhodobý majetek</li> <li>Inventurní soupis</li> <li>Inventurní soupis majetku + drobného majetku</li> <li>Karta majetku: Daňové odpisy</li> <li>Karta majetku: Účetní odpisy po 12 měsících</li> <li>Karta majetku: Zápis o zařazení</li> <li>Karta majetku: Zápis o technickém zhodnocení</li> <li>Karta majetku: Zápis o technickém zhodnocení</li> <li>Karta majetku: Zápis o vyřazení</li> <li>Majetek štítky - čárové kódy</li> <li>Odpisy: daňové</li> <li>Odpisy: daňové</li> <li>Odpisy: účetní x daňové (srovnání)</li> <li>Pohyby karty majetku</li> <li>Předávací protokol - převodka majetku</li> <li>Přelávací protokol k pohybu majetku</li> <li>Přehled pořízení +TZ v roce</li> <li>Přehled pořízení +TZ v roce po zakázkách</li> </ul> | MAJETE ^<br>MAJETE<br>MAJETE<br>MAJETE<br>MAJETE<br>MAJETE<br>MAJETE<br>MAJETE<br>MAJETE<br>MAJETE<br>MAJETE<br>MAJETE<br>MAJETE<br>MAJETE<br>MAJETE<br>MAJETE | Nabízet pouze tisky | Vyřazené O<br>Pořízenc<br>01.07.2022 | Ve stavu 2022       Do provozu       2       01.07.2022 |
|                | Přehled pořízení +TZ v roce podle druhu<br>Přehled TZ od - do<br>Soupis majetku<br>Soupis majetku + drobného majetku<br>Štítky                                                                                                    | MAJETE<br>MAJETE<br>MAJETE<br>MAJETE<br>MAJETE V                                                                                                    |                     |                                      | ×                                                       |
| ×              |                                                                                                    | <b>-</b>                                                                                                    |                     | >                                    |                                                         |

Telefon 224 911 583 224 911 584

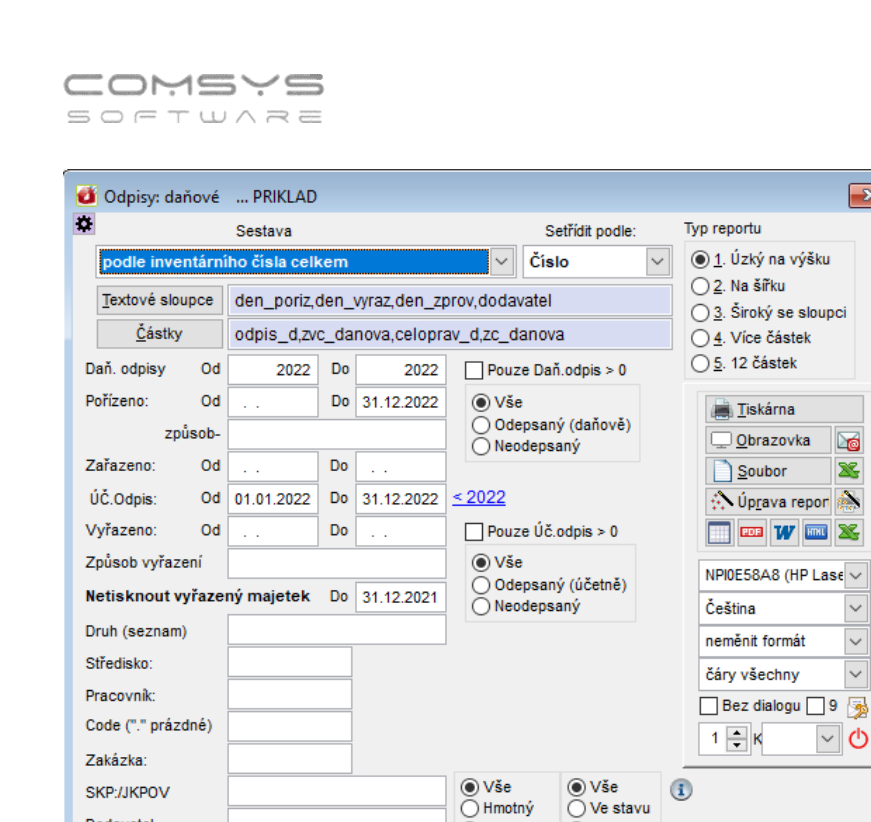

Dodavatel

IČ

Odpisová skupina:

(seznam) Umístění (seznam) Kancelář (seznam) Skupina s, střediska

Sestava zobrazí: Inventární čísla, počet kusů majetku s tímto inventárním číslem, daňové odpisy za nastavené období atd.

O Nehmotný O Vyřazen

Název obsahuje

Název =

x

20

X

~

~

 $\sim$ 

~ 🔿

| Priklad z knihy            | Odpis               | sy: daňové - pod                | dle inventárního       | čísla celkem             |                     |
|----------------------------|---------------------|---------------------------------|------------------------|--------------------------|---------------------|
| Ulice 1111<br>Město<br>PSČ | Pořízen<br>za rok 2 | o do 31.12.2022 úč.odpis<br>022 | od 01.01.2022 do 31.12 | 2.2022 Nevyřazen do 31.1 | 2.2021 Daňový odpis |
|                            |                     |                                 |                        |                          | 25.08.2022 Strana 1 |
| Inventární číslo (zn)      | Počet               | Daň.odpis za období             | Zvýšená VC daňová      | Daň. oprávky celkem      | ZC daňová           |
| 000                        | 1                   | 27 200,00                       | 1 680 164,79           | 163 200,00               | 636 800,00          |
| 001                        | 3                   |                                 | 156 514,00             | 23 690,00                | 132 824,00          |
| 010                        | 1                   | 20 382,00                       | 5 416 537,00           | 122 292,00               | 477 174,00          |
| 011                        | 7                   |                                 | 1 424 660,80           | 46 400,00                | 1 378 260,80        |
| 012                        | 7                   | 36 020,00                       | 45 694 977,14          | 3 067 120,00             | 42 627 857,14       |
| 013                        | 10                  |                                 | 32 895 818,26          | 2 236 244,00             | 30 659 574,26       |
| 014                        | 3                   |                                 | 2 939 103,30           | 2 148 000,00             | 791 103,30          |
| 015                        | 9                   | 7 846,00                        | 6 119 819,00           | 54 184,00                | 6 065 635,00        |
| 016                        | 8                   |                                 | 5 506 349,50           |                          | 5 506 349,50        |
| 017                        | 9                   |                                 | 9 506 666,20           |                          | 9 506 666,20        |
| 018                        | 10                  | 490 691,00                      | 34 831 389,67          | 19 024 869,00            | 15 814 920,67       |
| 019                        | 9                   | 11 681 382,00                   | 586 165 364,18         | 539 448 130,24           | 46 717 233,94       |
| 020                        | 6                   |                                 | 2 552 910,37           | 1 125 160,37             | 1 427 750,00        |
| 021                        | 10                  | 257 424,00                      | 22 303 367,47          | 19 669 214,47            | 2 634 153,00        |
| 022                        | 9                   | 480 612,00                      | 26 960 447,02          | 22 044 640,00            | 4 915 807,02        |
| 023                        | 6                   |                                 | 9 788 279,97           | 9 788 279,97             |                     |
| 024                        | 8                   | 870 838,00                      | 9 345 666,03           | 4 398 119,00             | 4 947 547,03        |
| 025                        | 10                  | 457 941,00                      | 3 118 412,02           | 1 413 317,02             | 1 705 095,00        |
| CELKEM                     | 126                 | 14 330 336,00                   | 806 406 446,72         | 624 772 860,07           | 175 944 750,86      |

Počet kusů nově přibyl do všech součtových sestav v tisku Odpisy: daňové (mají v názvu "celkem").

DIČ

CZ6209260915

# 9. Propojení Zápůjčního skladu a Evidence majetku

Program Zápůjční sklad (ZapSklad) umožňuje propojení s programem Evidence majetku (MAJW). Je možné ze Zápůjčního skladu například hromadně zakládat nebo vyřazovat karty dlouhodobého majetku podle dokladů v Zápůjčním skladu.

## Zápůjční sklad

### Agenda Ceník

V Ceníku Zápůjčního skladu je na kartě zaškrtávátko "Dlouhodobý majetek". Takto označené značky zboží se pak nabízejí k výběru při zakládání karet dlouhodobého majetku atp.

Dlouh. majetek = zboží s touto značkou zboží je dlouhodobým majetkem

|                | Seznam          |             |              | Karta       |            | Sady            | -                                                                       |                       |
|----------------|-----------------|-------------|--------------|-------------|------------|-----------------|-------------------------------------------------------------------------|-----------------------|
| Zn<br>10MI0803 | 43              | Sk.MS       | Pořadí Dz    | n<br>80343  | Organizace | Čárový kód      | Fc 1                                                                    | Conik                 |
|                | 12KA 40MM M030  | 0/60        |              |             |            |                 | Negradiust                                                              | Cenik                 |
| 2 SL PLYWO     | OD 2980X580X18  | MD/MP300/60 |              |             |            |                 | Výr. čísla<br>Neskladová pol.<br>Dlouh. majetek<br>Fix1<br>Fix2<br>Fix3 | Sklad spotiel<br>mat. |
| DPH % M        | ér. j. Hmotnost | MJ balení   | MJ v balení  | Skup. obal  | Jakost     |                 | Fix5<br>IdCenik                                                         | v. 220                |
| Marže          | PRO             | LICE        | N            | ÁKUP        | Měna       |                 |                                                                         |                       |
| 0,0 %          | Bez daně        | 3072,0000   | Nákupní cena | 0,000000000 |            | Založil Založer | 10                                                                      |                       |
|                | S daní          | 3717,1200   |              |             |            |                 |                                                                         |                       |
|                | Zahr.pro.c.     | 0,0000      | Nákzahr.     | 0,0000000   |            | Upravil Uprave  | no                                                                      |                       |
|                |                 |             |              |             |            |                 |                                                                         |                       |

## Nastavení parametrů

🔝 Zápůjční sklad - SQL Soubor Úpravy Zobraz Služby Nápověda Tabulka Číselníky Agendy cdb 2090 Pridlad ALT+F1 Nastavení parametrů Práva přístupu - -😰 Nastavení parametrů (SQL) 1 Změnit C Konec Q maje × Sada nastav na Implicitní Výjimka sadŘada (výjimka) Klíč Název typ Implicitní Aktuální hodnota CESTA\_MAJW \majw\ MAJW: cesta do majetku .Vmaiw M M Seznam míst MIMO - nákup DM - pořízení dlouhodobého majeti DM\_MISTA\_NAKUP z M01 M01,M02,M03 Seznam míst MIMO - DM - vyřazení dlouhodobého majetku DM\_MISTA\_VYRAZ z M13,M14,M15,M1M13,M14,M15,M16 Hodnoty pro založení karty majetku KARTA DM DEFA <druh>1</druh><druh odp>Rz

Horní lištové menu Služby -> Nastavení parametrů

## CESTA\_MAJW = nastavení složky, kde je nainstalován program Evidence majetku, kvůli zakládání karet majetku, kontrole, kolik kusů dané značky už v dlouhodobém majetku má karty atp.

| Telefon     | E-mail                  | IČO      | DIČ          |
|-------------|-------------------------|----------|--------------|
| 224 911 583 | zdenek.krejci@comsys.cz | 13150529 | CZ6209260915 |
| 224 911 584 | http://www.comsys-sw.cz |          |              |

DM\_MISTA\_NAKUP = seznam míst, která znamenají nákup dlouhodobého majetku DM\_MISTA\_VYRAZ = seznam míst, která znamenají vyřazení dlouhodobého majetku KARTA\_DM\_DEFA = parametry podle kterých budou zakládány všechny karty majetku do programu Evidence majetku

| 🔀 Konstanty pro založení | karty majetku | - • •        |
|--------------------------|---------------|--------------|
|                          | Karta majetku |              |
| Druh majetku             | 1             |              |
| Druh odpisu (R/Z)        | R             |              |
| Odpisová skupiny         | 2             |              |
| Životnost let            | 5             |              |
| Měsíců účet.odp.         | 60            |              |
| Zprovoznění souvzt.      | 1             |              |
| Odpisy souvzt.           | 1             | <u>√ о</u> к |

### Agenda Doklady

Na záložce seznam je možné filtrovat doklady, které jsou nákupem dlouhodobého majetku, zaškrtnutím Pouze nákupy DM.

|            | Seznam  | 12         |           | Karta             |               | Roz    | pis (pohyby) |                      | Další náklady                       |        |   |
|------------|---------|------------|-----------|-------------------|---------------|--------|--------------|----------------------|-------------------------------------|--------|---|
|            |         | -          |           |                   |               |        |              |                      | -                                   |        |   |
| 2          |         | Rada       | 0 08/2022 | 07/2022 0 2022-21 | 0 2022 0 2021 | Ovše   | Org.         | Pouze nákupy DM      | <ul> <li>Aktuální () Sto</li> </ul> | mované | 5 |
| Doklad     | poł.    | Datum      | Odkud     | Název odkud       | Kam           |        | Název kam    | Poznámka             | Organizace                          | Firma  |   |
| D122/01074 | 1.074   | 09.08.2022 | M01       | nákup materiálu   | S01           | Sidar  | -            | A COLUMN TWO IS NOT  |                                     | -      |   |
| D122/01097 | 1 0 9 7 | 12.08.2022 | M01       | nákup materiálu   | \$01          | Sidar  | -            |                      |                                     | -      |   |
| D122/01098 | 1.098   | 12.08.2022 | M01       | nákup materiálu   | S01           | Sklar  |              | 1                    |                                     | -      |   |
| D122/01099 | 1 0 9 9 | 09.08.2022 | M01       | nákup materiálu   | S01           | Sidar  |              |                      | -                                   | -      |   |
| D122/01111 | 1 1 1 1 | 15.08.2022 | M01       | nákup materiálu   | S01           | Sklar  |              | -                    |                                     | -      |   |
| D122/01117 | 1 117   | 17.08.2022 | M01       | nákup materiálu   | S01           | Sidar  |              |                      |                                     | -      |   |
| D122/01152 | 1 152   | 22.08.2022 | M01       | nákup materiálu   | S01           | Sidar  |              | -                    |                                     |        |   |
| D222/00005 | 6       | 28.01.2022 | m02       | nákup materiálu   | Z222/00005    | NEPI.  |              |                      | aia.                                | -      |   |
| D222/00057 | 57      | 02.03.2022 | M02       | nákup materiálu   | \$02          | Sidar  |              | Report to the second | 4                                   | -      |   |
| D222/00080 | 80      | 22 03 2022 | M02       | nákup materiálu   | \$02          | Sidar  |              |                      | -                                   |        |   |
| D222/00312 | 312     | 02.05.2022 | M02       | nákup materiálu   | m02           | nákus  | -            | (                    |                                     |        |   |
| D222/00313 | 313     | 02.05.2022 | M02       | nákup materiálu   | \$02          | Sidar  | 1000         | P.C.                 | N 2                                 |        |   |
| D322/00083 | 83      | 10.02.2022 | M03       | nákup materiálu   | \$03          | Sklar  |              | particular second    | 2N                                  | -      |   |
| D322/00233 | 233     | 28.03.2022 | M03       | nákup materiálu   | \$03          | Sklari | 1000         | P                    |                                     | -      |   |

## Karta dokladu nákupu dlouhodobého majetku

Při nákupu dlouhodobého majetku se do pole ODKUD vyplní jedno z míst, které jsou uvedeny v seznamu v parametru "DM\_MISTA\_NAKUP".

Pokud je zboží nakoupeno v jiné měně než Kč, pak se vyplní také pole Zahraniční měna (na F1 nabídka z číselníku Měny) a Kurz (F1 kurz z číselníku Kurzy). Zahraniční měnu lze vyplnit pouze, pokud doklad ještě nemá rozpis.

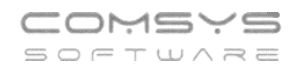

| Skladové doklady -            |               |                                 |          |             |                    |                     |        |           |                |               |      |
|-------------------------------|---------------|---------------------------------|----------|-------------|--------------------|---------------------|--------|-----------|----------------|---------------|------|
| Seznam                        |               | Karta                           |          |             | <u>R</u> ozpis (po | hyby)               |        |           | Dal            | ší náklady    |      |
| oklad Datum                   | 22            | Založeno<br>23.08.2022.12.23.05 | Vystavil | Autori      | zace               | Organizace          |        |           | Faktura (odpro |               |      |
| DKUD Externí do               | klad          | 20102022 12 2010                |          |             | KAM                | Zahr. měna          |        | Kurz      |                |               |      |
| 401<br>ákup materiálu Předboj | 1             |                                 |          |             | S01<br>Sklad -     | Poznámka<br>JU NONO |        |           |                |               |      |
| PZ K zakázi                   | ce (opravy)   |                                 | s        | tav DM<br>3 | lds_doklad<br>4769 |                     |        |           |                |               |      |
| Zn                            |               | Text                            | Množst   | MÍ F        | Prod. cena         | Cena                | 1      | Zahr, nał | ic.            | Náklady       | Pot  |
| MMC000003                     | MC SLOUPEK ZÁ | BRADLÍ UNI 1440MM               |          | 36,00       | -                  | 150,00000           | 000000 |           | 0000000000     | 4,961630060   | 9,00 |
| OPI763081                     | OP TELESKOP O | RTHOPLUS ATYP                   |          | 36,00       | -                  | 3560,00000          | 000000 |           | 0000000000     | 117,756020111 | 1,00 |
|                               |               |                                 |          |             |                    |                     |        |           |                |               |      |
| ×                             | H 4           | 24 <b>•</b> •                   | D        |             | <b>a a</b>         |                     | •      | •         | Upravit n      | ákup.ceny 🔋   | Foto |

Po zadání zboží do rozpisu dokladu je možné vkládat nákupní ceny (tlačítko

Upravit nákup.ceny) a rozpouštět další náklady k jednotlivému zboží (tlačítko

Rozpustit náklady ). Tlačítka lze použít opakovaně a přidávat další položky. Při upravování nákupních cen v dolní části naleznete celkovou cenu zboží a rozpuštěných nákladů.

| St             |                        | Varia                         |       | -         |          |           |         | (···            | Y          |      |
|----------------|------------------------|-------------------------------|-------|-----------|----------|-----------|---------|-----------------|------------|------|
| 1              | 😭 Úprava nákupních cen | dokladu                       |       |           |          |           | -       |                 |            |      |
| oklad          | Doklad D122/01152      | Datum 22.08.20221 M01         |       | \$01      |          |           | Rozpus  | stit náklady    | dura (odp  | rođe |
| 0122/01152     | 0                      |                               |       |           |          |           | Zabra   | nil nourse DM   | ' <u> </u> |      |
| DDKUD          | (ha                    | Ravel                         | dm    | nočet cen | a1       | nake zahr | naklady | Di pouze Dia    |            |      |
| M01            | -5MMC000003            | MC SLOUPEK ZÁBRADLÍ UNI 1440M |       | 36.00     | 150.00   | manc_cam  | manaady | 4.95            |            |      |
| MUT            | 9LIAV000685            | VZPĚRA 60X60X3 5 L =685MM     | - N   | 88.00     | 200.00   |           |         | 6.61            |            |      |
| ákup materiáli | 70PI763081             | OP TELESKOP ORTHOPLUS ATYP    | ň     | 36.00     | 3 560.00 |           |         | 117.75          |            |      |
| 97             | -                      |                               | - C   |           |          |           |         |                 |            |      |
| -              | -                      |                               |       |           |          |           |         |                 |            |      |
|                | -                      |                               |       |           |          |           |         |                 |            |      |
| Z              | -                      |                               |       |           |          |           |         |                 |            | Poi  |
| MMC000003      |                        |                               |       |           |          |           |         |                 | 6300609    | .00  |
| OPI763081      |                        |                               |       |           |          |           |         |                 | 0201111    | ,00  |
| UAV000685      |                        |                               |       |           |          |           |         |                 | 5067478    | .00  |
|                |                        |                               |       |           |          |           |         |                 |            |      |
|                | -                      |                               |       |           |          |           |         |                 |            |      |
|                |                        |                               |       |           |          |           |         |                 |            |      |
|                | -                      |                               |       |           |          |           |         |                 |            |      |
|                |                        |                               | _     |           |          |           |         |                 |            |      |
|                | -                      |                               | _     |           |          |           |         |                 |            |      |
|                | -                      |                               | _     |           |          |           |         |                 |            |      |
|                | -                      |                               | _     |           |          |           |         |                 |            |      |
|                | -                      |                               | _     |           |          |           |         |                 |            |      |
|                | -                      |                               | _     |           |          |           |         |                 |            |      |
|                | -                      |                               | _     |           |          |           |         |                 |            |      |
|                | -                      |                               |       |           |          |           |         |                 |            |      |
|                | -                      |                               | _     |           |          |           |         |                 |            |      |
|                | ľ                      |                               |       |           |          |           |         |                 |            |      |
|                | CELKEM Cenal           | 151 160,00 pouze DM 0,        | 00 N/ | iklady    | 5 000,00 | J Uložit  |         | Konec           |            |      |
|                |                        |                               |       |           |          |           |         |                 |            |      |
|                | K                      |                               |       |           | A 🔒      | A 0       |         | pravit nákup ce | ny 🕅 F     | Foto |

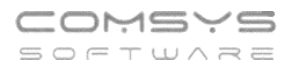

Pole Stav dlouhodobého majetku – automaticky se mění při zadání nákupních cen, nákladů a založení karet dlouhodobého majetku do programu Evidence majetku.

| Seznam                  | Masta               |          |                                                                                |                                                              |          |      |                    |                    |
|-------------------------|---------------------|----------|--------------------------------------------------------------------------------|--------------------------------------------------------------|----------|------|--------------------|--------------------|
|                         | Karta               |          | <u>R</u> ozpis (p                                                              | ohyby)                                                       |          |      | <u>D</u> alší nákl | lady               |
| Doklad Datum            | Založeno            | Vystavil | Autorizace                                                                     |                                                              | Organiz  | ace  |                    | Faktura (odprodej) |
| D122/01170 31.08.2022   | 31.08.2022 10:11:04 | TR       |                                                                                | Odprodej:                                                    |          |      | Odprodej (faktura) |                    |
| ODKUD Externí doklad    | ×                   |          | KAM                                                                            | Zahr. měna                                                   | EUR      | Kurz | 25,00000000        | ]                  |
| M01                     |                     |          | S01                                                                            | Poznámka                                                     |          |      |                    |                    |
| nákup materiálu Předboj | P                   |          | Sklad                                                                          |                                                              |          |      |                    | ^                  |
| SPZ K zakázce (opravy)  |                     | S        | tav DM Ids_doklad                                                              |                                                              |          |      |                    |                    |
|                         |                     | L        | 4816                                                                           |                                                              |          |      |                    | ×                  |
|                         |                     |          | Vyberte z čís<br>Není zpraco<br>1 Jsou zadám<br>2 Jsou zadám<br>3 Přijato do m | elníku<br>váno<br>y nákupní cen<br>y ceny a nákla<br>najetku | y<br>sdy |      |                    |                    |

#### Pořízení karet majetku do programu Evidence Majetku

#### Agenda Doklady -> tisk Pořízení majetku do zápůjčního skladu

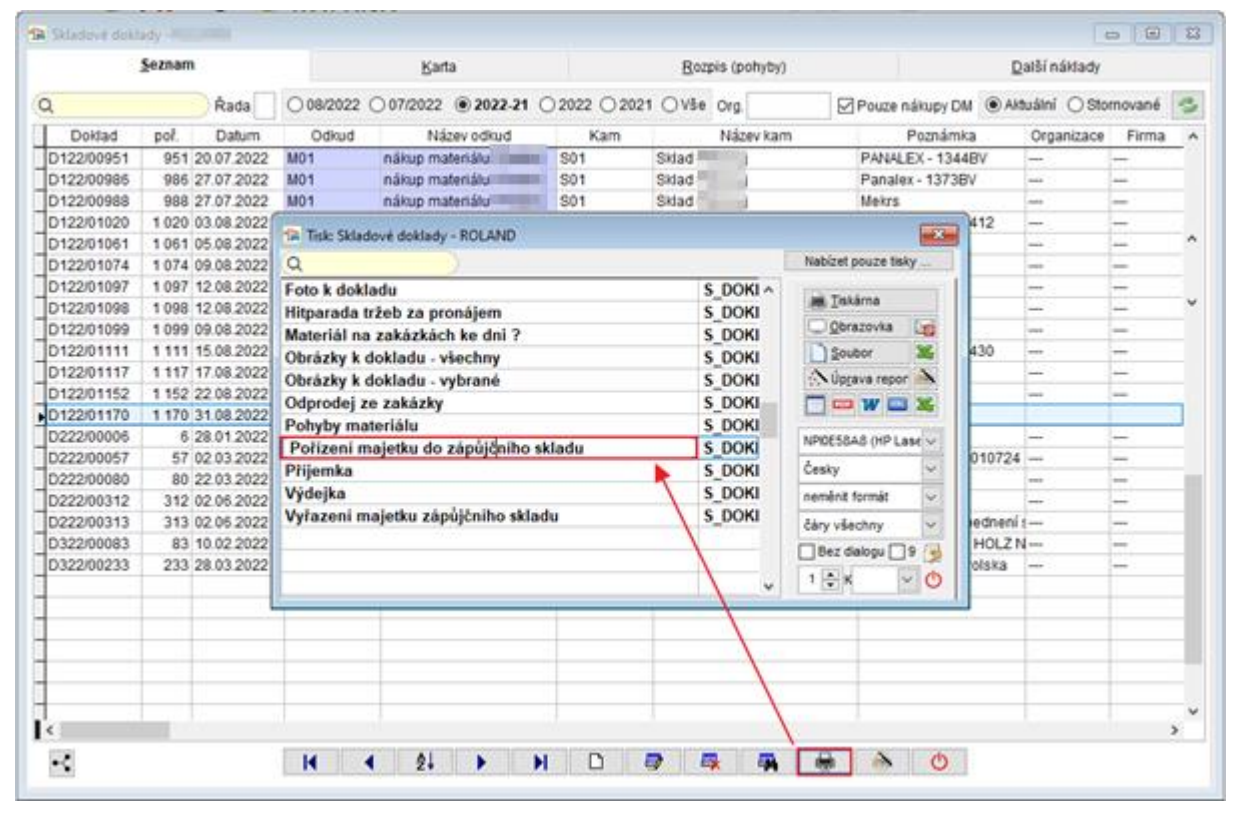

#### Otevře se dialog, ve kterém lze filtrovat a tisknout soupisy majetku podle nastavených filtrů.

| Telefon     | E-mail                  | IČO      | DIČ          |
|-------------|-------------------------|----------|--------------|
| 224 911 583 | zdenek.krejci@comsys.cz | 13150529 | CZ6209260915 |
| 224 911 584 | http://www.comsys-sw.cz |          |              |

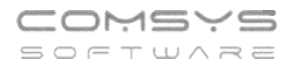

|      |   | Dlouhodobý majetek<br>Ostatní majetek | 77 690,00 | 699 583,00<br>0,00 |            |          |
|------|---|---------------------------------------|-----------|--------------------|------------|----------|
|      |   | Celkem                                | 77 690,00 | 699 583,00         |            |          |
| TROP | Х |                                       | 500,00    |                    | D122/00826 | 24.06.20 |
| TROP | Х |                                       | 816,00    |                    | D122/00556 | 13.05.20 |
| TROP | х |                                       | 36,00     | <br>               | D122/00310 | 16.03.20 |
| TROP | х |                                       | 264,00    |                    | D122/00119 | 03.02.20 |
| TROP | х |                                       | 410,00    |                    | D122/00310 | 16.03.20 |
| TROP | х |                                       | 140,00    |                    | D122/00119 | 03.02.20 |
| TROP | х |                                       | 694,00    |                    | D222/00057 | 02.03.20 |
| TROP | х |                                       | 500,00    |                    | D122/00826 | 24.06.20 |
| TROP | х |                                       | 800,00    |                    | D122/00556 | 13.05.20 |

V dolní části soupisu naleznete celkovou cenu vybraného majetků:

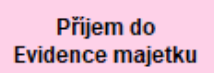

Tlačítko nabídne k výběru zboží, které vyhovuje nastaveným filtrům, je v Ceníku označeno jako dlouhodobý majetek a **v dokladu je stav dokladu 2**. Pokud je v dokladu přijaté zboží (třeba i jen část), pak je automaticky převeden do 3. Pokud chcete z dokladu daného přijmout další zboží, změňte jeho stav na kartě dokladu nákupu na 2.

Pro každý 1 kus zboží se založí 1 karta v dlouhodobém majetku.

- zboží je vybráno k založení karet dlouhodobého majetku v Evidenci majetku

Tlačítko Všechny označí všechny položky v seznamu.

| 🖻 v | /ber       |                      |       | Г      |         |                | ٦  |           |            |            |            |       |     |                  |
|-----|------------|----------------------|-------|--------|---------|----------------|----|-----------|------------|------------|------------|-------|-----|------------------|
| VY  | BER Zn     | Text                 | Ms    | Dn     | n Pocet | Pocet_majw     | Мj | Cena      | Doklad     | Organizace | Dod_doklad | Odkud | Kam |                  |
|     | 70PC763020 | OP VOD.ROZPĚRA ORTHO | PLIOP | $\sim$ | 200,0   | 0              |    | 400,00000 | D122/01074 |            |            | M01   | S01 | Vyber / Nevyber  |
|     |            |                      |       |        |         |                |    |           |            |            |            |       |     |                  |
|     |            |                      |       |        |         |                |    |           |            |            |            |       |     | ∀ Všechny        |
|     |            |                      |       |        |         | Již založeno v | 1  |           |            |            |            |       |     |                  |
|     |            |                      |       |        |         | majetku podl   | e  |           |            |            |            |       |     | Ø Zá <u>d</u> ný |
|     |            |                      |       |        |         | zn a čísla     |    |           |            |            |            |       |     | Inverze          |
|     |            |                      |       |        |         | dokladu        |    |           |            |            |            |       |     | TW: PIANTS       |
|     |            |                      |       |        |         | astradu        |    |           |            |            |            |       |     |                  |

Sloupec Počet\_majw nahlíží do programu Evidence majetku a zobrazuje počet karet dlouhodobého majetku s danou ceníkovou značkou a číslem dokladu, které už v Evidenci majetku jsou.

| 🟦 Vyber |            |                          |      |    |       |            |    |          |            |   | - • •                       |
|---------|------------|--------------------------|------|----|-------|------------|----|----------|------------|---|-----------------------------|
| VYBER   | Zn         | Text                     | Ms   | Dm | Pocet | Pocet_majw | Mj | Cena     | Doklad     | ^ |                             |
|         | 10MI080343 | MD PŘEKLIŽKA 18MM MD300/ | NAHR |    | 5,00  |            |    | 60,00000 | D122/01170 |   | Vyber / Nevyber             |
| -       |            |                          |      |    |       |            |    |          |            | - |                             |
| -       |            |                          |      |    |       |            |    |          |            | - | <u> </u> ♥  <u>V</u> secnny |
|         |            |                          |      |    |       |            |    |          |            |   | Ø Žá <u>d</u> ný            |
| _       |            |                          |      |    |       |            |    |          |            |   | Inverze                     |
| -       |            |                          |      |    |       |            |    |          |            |   |                             |
|         |            |                          |      |    |       |            |    |          |            | - | Eiltr                       |
|         |            |                          |      |    |       |            |    |          |            |   | Hledej <u>T</u> ext:        |
| _       |            |                          |      |    |       |            |    |          |            |   | (Q )                        |
| -       |            |                          |      |    |       |            |    |          |            |   |                             |
| -       |            |                          |      |    |       |            |    |          |            |   | UUU7                        |
| -       |            |                          |      |    |       |            |    |          |            | - |                             |
|         |            |                          |      |    |       |            |    |          |            |   |                             |
|         |            |                          |      |    |       |            |    |          |            |   |                             |
| _       |            |                          |      |    |       |            |    |          |            |   |                             |
| -       |            |                          |      |    |       |            |    |          |            |   |                             |
| -       |            |                          |      |    |       |            |    |          |            | - |                             |
|         |            |                          |      |    |       |            |    |          |            |   | <u>√ ok</u>                 |
|         |            |                          |      |    |       |            |    |          |            | ¥ |                             |
| <       |            |                          |      |    |       |            |    |          | >          | • | O Storno                    |

| Tlačítkem vybraného zboží do dlouhodobého | Dotaz                                                      |
|-------------------------------------------|------------------------------------------------------------|
| majetku v Evidencí majetku.               | Opravdu si přejete přijmout 1 položek (200 ks) do majetku? |
|                                           | , √Ano ONe                                                 |

Karta majetku je vyplněna podle údajů vyplněných v parametru "KARTA\_DM\_DEFA". Do karty je vyplněn také doklad pořízení ze Zápůjčního skladu, ceníková značka (do inventárního čísla = pole "IČ"), datum pořízení, uvedení do provozu a jsou založeny daňové odpisy.

#### Vyřazení karet majetku z programu Evidence Majetku

Vyřazení majetku je obdobou jeho pořízení.

#### Agenda Doklady -> tisk Vyřazení majetku zápůjčního skladu

| Tisl: Skladové doklady -                                                                                                    |                                                                                                    | 83                                                                                                    |
|----------------------------------------------------------------------------------------------------|----------------------------------------------------------------------------------------------------|----------------------------------------------------------------------------------------------------|
|                                                                                                    |                                                                                                    | Nabízet pouze tisky                                                                                                    |
| to k dokladu<br>parada tržeb za pronájem<br>iteriál na zakázkách ke dni ?<br>rázky k dokladu - všechny<br>rázky k dokladu - vybrané<br>prodej ze zakázky<br>hyby materiálu<br>řízení majetku do zápůjčního skladu<br>jemka<br>dejka<br>vřazení majetku zápůjčního skladu | S_DOKI<br>S_DOKI<br>S_DOKI<br>S_DOKI<br>S_DOKI<br>S_DOKI<br>S_DOKI<br>S_DOKI<br>S_DOKI<br>S_DOKI<br>S_DOKI | Nabízet pouze tisky  Tiskárna  Obrazovka  Soubor  Soubor  Núprava repor  HP LaserJet Pro MFF  Česky  neměnit formát  čáry všechny  Bez dialogu 9 |

| Vyřazené<br>O <u>d</u> 01.01.2022<br>Do 31.08.2022           | Tisk<br>Podrobný soupis<br>Zn celkem<br>Rekapitulace celkem                  | Tiskárna<br>Dobrazovka<br>Soubor<br>Úprava repor<br>Úprava repor |
|--------------------------------------------------------------|------------------------------------------------------------------------------|------------------------------------------------------------------|
| Majetek                                                      | Setřídit soupis podle                                                        | HP LaserJet Pro MFF 🗸                                            |
| <ul> <li>Vše</li> <li>Dlouhodobý</li> <li>Ostatní</li> </ul> | <ul> <li>Ms, zn, doklad</li> <li>zn, doklad</li> <li>Text, doklad</li> </ul> | Česky ~<br>neměnit formát ~                                      |
|                                                              | <ul> <li>○ Doklad, zn</li> <li>○ Datum, doklad, zn</li> </ul>                | Bez dialogu 9                                                    |
| Skupina MS                                                   |                                                                              |                                                                  |
| Zn                                                           |                                                                              |                                                                  |
|                                                              | Vyřadit karty v evidenci maje                                                | etku                                                             |

Tlačítko Vyřadit karty v evidenci majetku

vyřadí majetek označený z Evidence majetku. Zapíše do karty datum vyřazení a upraví daňové odpisy.

Vyřadí se počet zadaných kusů majetku (od dané značky zadaných v dokladech o vyřazení = místo kam v DM\_MISTA\_VYRAZ) od nejstarších karet.

## Evidence majetku – agenda Dlouhodobý majetek

Karta dlouhodobého majetku je ze Zápůjčního skladu založena a vyplněna podle nastavených parametrů.

| 💕 Dlouhodobý n                  | najetek                              |                                                                                                    |                                          |                                         |                               |                          |
|---------------------------------|--------------------------------------|----------------------------------------------------------------------------------------------------|------------------------------------------|-----------------------------------------|-------------------------------|--------------------------|
| <u>S</u> eznam                  | <u>Karta</u> <u>P</u> říslušenství   | Technické zhodnocen                                                                                                    | í Účetní <u>o</u> dpisy                  | / <u>D</u> aňové o                      | dpisy <u>F</u> oto+Dokumenty  | Pohyby- <u>H</u> istorie |
| č. <mark>481</mark>             | IČ 70PC763020                        | OP VOD.ROZPĚRA OR                                                                                                    | THOPLUS 100 K                            |                                         | Druh 1                        |                          |
| Typ majetku<br>Hmotný           | Odp.sk.+ %zvýš.1.rok<br>2 životnost  | Účet.odp. 4<br>5 let 60 mě                                                                                                    | lg.úč.o. Druh daň.o<br>s. R <b>Rovno</b> | odpisu Koef.<br>o <b>měrný </b> [] r.97 | Pracovník Převzato            | _                        |
| Pořizovací cer<br>Vstup.cena da | na Kč 400,00<br>ňová 400,00          | Pořízení 09.08.2022<br>Do provozu 09.08.2022                                                                                    | Souvztažnost                             |                                         | Umístění<br>Kancelář          |                          |
| Vstupni cena u<br>Oprávky při z | cetni 400,00                         | Uc. odpisy<br>Vyřazení                                                                                                    | 0                                        |                                         | Code                          |                          |
| Určená účeti                    | ní ZC                                | > ke dni                                                                                                    |                                          |                                         | Zakázka                       |                          |
| Změny<br>odpisové<br>skupiny    | Od roku o.s.<br>1. 0<br>2. 0<br>3. 0 | Přerušení odpisování (           1.         4.         7.           2.         5.         8.           3.         6.         9. | roky) 10. 11. 12.                        | Poříz<br>Vyřaz<br>Rok víre              | způsob<br>ení<br>ení<br>oby 0 | doklad<br>D122/01074     |
| Tech. zhodnoce                  | ní Změny ZC Zr                       | něny PC Zůstatková                                                                                                    | cena ke dni                              | Země půvo                               | odu                           | Další údaje              |
| Účetní ke dni<br>Celkem         | 0,00                                 | 0,00<br>0,00                                                                                                    | ,00                                      | Výrobní čí                              | slo                           |                          |
| Popis                           |                                      | Poznámka                                                                                                    |                                          | JKP<br>Způsob vyu<br>Výrot<br>Dodava    | užití                         | _<br>]<br>]              |
| [                               | I I                                  | ੈ⊉↓ ►►                                                                                                    |                                          | <b>R</b>                                | <b>a b</b>                    |                          |

Při zakládání karet dlouhodobého majetku ze Zápůjčního skladu je do pole inventární číslo vyplněna ceníková značka zboží a do pole pořízení-doklad číslo dokladu nákupu do Zápůjčního skladu.

| Seznam      | Kart     | e E     | ńslušenstvi   | Technick   | é zhodnocení   | Úče     | tní <u>o</u> dpisy <u>D</u> aňové | odpisy   | Eoto+Dokumenty | Pohyby-Histori |
|-------------|----------|---------|---------------|------------|----------------|---------|-----------------------------------|----------|----------------|----------------|
| 677         | 1        | Ć 10MI  | 080343        | MD PŘEK    | LIŻKA 18MM N   | D300/60 | ί,                                | Dru      | h 1            |                |
| Typ maje    | tku.     | Odp.sk. | + %zvjš.1.rok |            | Účet.odp. Alç  | uč.o. D | Druh dañ.odpisu Koef.             | Pracovn  | ik 🛛           |                |
| Hmotný      |          | 2       | životnost     | 5 let      | 60 měs.        |         | R Rovnoměrný 🗌 r.93               | Převzat  | 0              |                |
| Polizovací  | cena Kč  | -       | 60,00         | Pořízení   | 31.08.2022     | Souvzta | źnost                             | Umístěi  | ní             |                |
| Vstup.cena  | dañová   |         | 60,00         | Do provozu | 31.08.2022     | 1       |                                   | Kancela  | ăř             |                |
| Vstupní cen | a účetní |         | 60,00         | Úč. odpisy |                | 1       |                                   | Středisk | 0              |                |
| Oprávky pi  | ñ zprov. |         |               | Vyłazeni   |                | 0       |                                   | Cod      | e              |                |
| Určená úč   | Setní ZC |         |               | > ke dni   |                | ]       |                                   | Zakázk   | 3              |                |
| Změny       |          | Od roku | 0.5.          | Přerušení  | odpisování (ro | oky)    |                                   | způs     | ob             | doklad         |
| odpisové    | 1.       |         | 0             | 1. 4       | 7.             | 10      | Po                                | fizení   |                | D122/01170     |
| skupiny     | 2        |         | 0             | 2 5        | 8.             | 11      | va                                | azení    |                |                |

Automaticky jsou také založeny daňové odpisy.

| <u>s</u> | eznam               | <u>K</u> a | irta <u>P</u> říslušenství | <u>T</u> echnické | zhodnocení  | Účetní <u>o</u> dpisy | <u>D</u> aňové odpisy | Eoto+Dokumenty | P    | ohyby- <u>H</u> istori |
|----------|---------------------|------------|----------------------------|-------------------|-------------|-----------------------|-----------------------|----------------|------|------------------------|
|          | č. <mark>481</mark> |            | IČ 70PC763020              | OP VOD.RC         | ZPĚRA ORTHO | PLUS 100 K            |                       | Druh odpis     | u    |                        |
|          | Pořadí              | rok        | PZ na zač. roku            | TZ                | Změna PC    | Odpis (zákazník       | a) Cizí odpis         | Zůstatek       | 0.S. | koeficient             |
| Π        | 1                   | 2022       | 400,00                     |                   |             | 44,0                  | 00                    | 356,00         | 2    | 11,00                  |
|          | 2                   | 2023       | 356,00                     |                   |             | 89,0                  | 00                    | 267,00         | 2    | 22,25                  |
|          | 3                   | 2024       | 267,00                     |                   |             | 89,0                  | 00                    | 178,00         | 2    | 22,25                  |
|          | 4                   | 2025       | 178,00                     |                   |             | 89,0                  | 00                    | 89,00          | 2    | 22,25                  |
|          | 5                   | 2026       | 89,00                      |                   |             | 89,0                  | 00                    | 0,00           | 2    | 22,25                  |
| Π        |                     |            |                            |                   |             |                       |                       |                |      |                        |

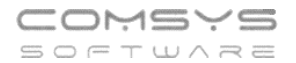

Karty dlouhodobého majetku ze stejného dokladu se s tejným inventárním číslem lze filtrovat rychlým filtrem (F7 nebo .).

Př. IC = inventární číslo MAJW/ceníková značka ZapSklad, DOKL\_POR = doklad pořízení ZapSklad

| <u>S</u> eznam | <u>K</u> arta | <u>P</u> říslušenst | ví     | [echnické zh  | odnocení     | Účetní <u>o</u> dpisy | <u>D</u> aňové odpisy     | Eoto+Dokumenty        | Pohyby- <u>H</u> istorie    |
|----------------|---------------|---------------------|--------|---------------|--------------|-----------------------|---------------------------|-----------------------|-----------------------------|
| λ              |               | DOG 🥢               | Inv.č. |               |              |                       | 🔾 Všechny 💿 A             | ktuální 🔿 Vyřazené    | 🔾 Ve stavu 2022             |
| Čís            | lo<br>V Nast  | avení filtru        |        | 1             | •            |                       |                           |                       | Do provozu<br>23 09.08.2022 |
|                |               | Pole                | Po     | dmínka        | 708076202    | Hodnota               |                           | ✓ <u>N</u> astav FILT | R                           |
|                | DOKL_         | POR                 | =      |               | D122/01074   |                       |                           | <u>Vypni FILTR</u>    |                             |
|                |               |                     |        |               |              |                       |                           | 2 🜉 Q 🔲               | *                           |
|                | _             |                     |        |               |              |                       |                           |                       |                             |
|                | _             |                     |        |               |              |                       |                           |                       |                             |
|                |               |                     |        |               |              |                       |                           |                       |                             |
|                | Podmír        | nky musí platit:    |        | ○ <u>A</u> nd | (všechny sou | časně) ( <u>C</u>     | <u>)</u> r (alespoňjedna) |                       |                             |
|                | Další p       | odmínky - pro l     | EXPERT | (             |              |                       |                           | C Konec               |                             |
|                |               |                     |        |               |              |                       |                           |                       |                             |
| —              |               |                     |        |               |              |                       |                           |                       |                             |

Počet vyfiltrovaných dokladů ukáže tlačítko 🎟 na seznamu karet.

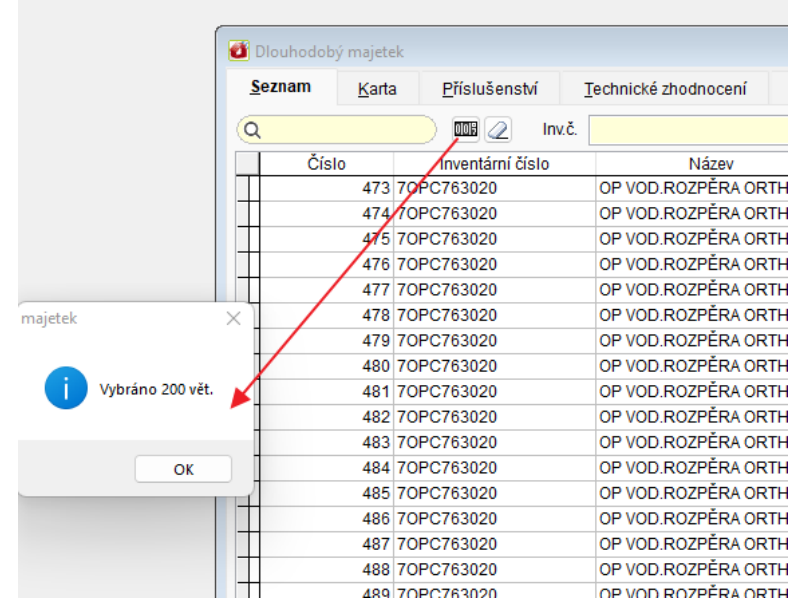

Při vyřazení dlouhodobého majetku ze Zápůjčního skladu jsou zadané počty karet dané značky vyřazeny od nejstarší karty. Do karty Dlouhodobého majetku jsou vyplněny datum a doklad vyřazení a jsou také automaticky upraveny daňové odpisy.

| Telefon     | E-mail                  | IČO      | DIČ          |
|-------------|-------------------------|----------|--------------|
| 224 911 583 | zdenek.krejci@comsys.cz | 13150529 | CZ6209260915 |
| 224 911 584 | http://www.comsys-sw.cz |          |              |

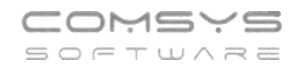

| 💕 Dlouhodobý majete          | ek                      |               |               |                       |                   |                |               |                          |
|------------------------------|-------------------------|---------------|---------------|-----------------------|-------------------|----------------|---------------|--------------------------|
| <u>S</u> eznam <u>K</u> arta | a <u>P</u> říslušenství | Technické zh  | odnocení      | Účetní <u>o</u> dpisy | <u>D</u> aňové od | lpisy <u>F</u> | oto+Dokumenty | Pohyby- <u>H</u> istorie |
| č. <mark>18</mark> I         | Č 20ZV721408            | OZ SLOUPEK    | ZÁBRADLÍ Z    | 'NAST                 |                   | Druh           | 0             |                          |
| Typ majetku                  | Odp.sk.+ %zvýš.1.rok    | Úč            | et.odp. Alg.ı | úč.o. Druh daň.o      | dpisu Koef.       | Pracovník      |               |                          |
| Hmotný                       | 2 životnost             | 5 let         | 60 měs.       | R Rovno               | měrný 🗌 r.97      | Převzato       |               |                          |
| Pořizovací cona Kč           | 25 500 00               | Pořízoní 17   | 00 2022       | Soundtažnost          |                   | Umístění       |               |                          |
| Votup cono doňová            | 25 500,00               | Do provozu 17 | 00.2022       | 0                     |                   | Kancelář       |               |                          |
| Vstupić cono účotní          | 25 500,00               | Úč odpisy     | .00.2022      | 0                     |                   | Středisko      |               |                          |
| Oprávky při zprov            | 25 500,00               | Vučazopí 04   |               | 0                     |                   | Code           |               |                          |
| Určená účetní ZC             |                         | > ke dni .    |               |                       |                   | Zakázka        |               |                          |
| Změny                        | Od roku o.s.            | Přerušení odp | isování (rok  | y)                    |                   | způsob         |               | doklad                   |
| odpisové 1.                  | 0                       | 1. 4.         | 7.            | 10.                   | Poříz             | ení            |               | D122/01117               |
| skupiny 2.                   | 0                       | 2. 5.         | 8.            | 11.                   | Vyřaze            | ení            |               | D124/00001               |
| 3.                           | 0                       | 3. 6.         | 9.            | 12.                   | Rok wro           | bv 0           | D             |                          |

| Ø | Dlouhodo       | obý maje    | etek                   |                      |               |                       |                       |                        |      |                        |
|---|----------------|-------------|------------------------|----------------------|---------------|-----------------------|-----------------------|------------------------|------|------------------------|
| 5 | <u>B</u> eznam | <u>K</u> ar | ta <u>P</u> říslušenst | ví <u>T</u> echnické | zhodnocení    | Účetní <u>o</u> dpisy | <u>D</u> aňové odpisy | <u>F</u> oto+Dokumenty | Po   | hyby- <u>H</u> istorie |
|   | č. 18          |             | IČ 20ZV721408          | OZ SLOUP             | EK ZÁBRADLÍ Z | 2NAST                 |                       | Druh odpis             | u    | R                      |
|   | Pořadí         | rok         | PZ na zač. roku        | TZ                   | Změna PO      | C Odpis (zákazi       | iíka) Cizí odpis      | Zůstatek               | 0.S. | koeficient 🔺           |
| Þ | 1              | 2022        | 25 500,00              |                      |               | 2 80                  | 5,00                  | 22 695,00              | 2    | 11,00                  |
|   | 2              | 2023        | 22 695,00              |                      |               | 5 67                  | 4,00                  | 17 021,00              | 2    | 22,25                  |
|   | 3              | 2024        | 17 021,00              |                      |               | 2 83                  | 7,00                  | 14 184,00              | 2    | 22,25                  |

# V seznamu karet dlouhodobého majetku lze filtrovat vyřazené zaškrtnutím <sup>O Vyřazené</sup>.

| ø | Dlouhodob      | ý majete      | ⊧k                      |      |                     |        |                   |             |            |              |       |         |      | - • •                    |
|---|----------------|---------------|-------------------------|------|---------------------|--------|-------------------|-------------|------------|--------------|-------|---------|------|--------------------------|
|   | <u>S</u> eznam | <u>K</u> arta | a <u>P</u> říslušenství | I    | echnické zhodnocení | Účetr  | ní <u>o</u> dpisy | <u>D</u> aň | ové odpisy | <u>F</u> oto | +Doku | menty   | F    | 'ohyby- <u>H</u> istorie |
| ( | λ              |               | 🗾 💷 📿 In                | v.č. |                     |        |                   | ⊖Vš         | echny OAk  | uální        | ● Vyi | fazené  | ⊖ Ve | stavu 2022               |
|   | Čísl           | 0             | Inventární číslo        |      | Název               |        | Pořizovací        | cena        | Výrob      | ní číslo     |       | Poříz   | eno  | Do provozu 🔺             |
|   |                | 1             | 23S254V835              |      | 3S JEDNODUCHÁ KON   | ZOLA S | 4                 | 620,00      |            |              |       | 17.08.2 | 022  | 17.08.2022               |
|   |                | 8             | 20ZV721408              |      | OZ SLOUPEK ZÁBRADL  | .Í ZN/ | 25                | 500,00      |            |              |       | 17.08.2 | 022  | 17.08.2022               |
|   |                | 9             | 20ZV721408              |      | OZ SLOUPEK ZÁBRADL  | .Í ZN/ | 25                | 500,00      |            |              |       | 17.08.2 | 022  | 17.08.2022               |
|   |                | 10            | 20ZV721408              |      | OZ SLOUPEK ZÁBRADL  | .Í ZN/ | 25                | 500,00      |            |              |       | 17.08.2 | 022  | 17.08.2022               |
|   |                | 11            | 20ZV721408              |      | OZ SLOUPEK ZÁBRADL  | .Í ZN/ | 25                | 500,00      |            |              |       | 17.08.2 | 022  | 17.08.2022               |
|   |                | 12            | 20ZV721408              |      | OZ SLOUPEK ZÁBRADL  | .í ZN/ | 25                | 500,00      |            |              |       | 17.08.2 | 022  | 17.08.2022               |
|   |                | 13            | 20ZV721408              |      | OZ SLOUPEK ZÁBRADL  | .Í ZN/ | 25                | 500,00      |            |              |       | 17.08.2 | 022  | 17.08.2022               |
|   |                | 14            | 20ZV721408              |      | OZ SLOUPEK ZÁBRADL  | .Í ZN/ | 25                | 500,00      |            |              |       | 17.08.2 | 022  | 17.08.2022               |
|   |                | 15            | 20ZV721408              |      | OZ SLOUPEK ZÁBRADL  | .í ZN/ | 25                | 500,00      |            |              |       | 17.08.2 | 022  | 17.08.2022               |

# 10. Velikost ukládaných obrázků

Nově je možné zvolit si velikost obrázků ukládaných do záložky Foto + dokument (nebo

tlačítkem Foto) nastavením parametrů OBR\_MAX\_WIDTH a OBR\_MAX\_HEIGHT.

# Horní lištové menu Služby -> Nastavení parametrů -> OBR\_MAX\_WIDTH a OBR\_MAX\_HEIGHT

Do parametru se zadává maximální rozměr obrázku v pixelech. Implicitně je nastaveno 800 šířka (width) a 800 výška (height). Pomocí těchto parametrů lze nastavit ukládání obrázků ve větším rozlišení než bylo možné doposud (př. 1500 x 1500 nastavení viz obrázek). Obrázky se ukládají ve stejném poměru stran, ale oříznou se na velikost tak, aby větší rozměr odpovídal tomu zadanému v příslušných parametrech.

| Soubor Úpravy Zobraz Služby Nápověda Číselníky Tabulka<br>Záloha<br>Obnova<br>Import<br>Umístění / Adresy<br>Mazání zrušených vět                                                                                                    |
|----------------------------------------------------------------------------------------------------|
| Záloha<br>Obnova<br>Import<br>Umístění / Adresy<br>Mazání zrušených vět                                                                                                    |
| Nastavení parametrů ALT+F1<br>Cdb<br>Práva přístupu                                                                                                    |
| Zprávy uživatelům                                                                                                    |
| 🙆 Nastavení parametrů                                                                                                    |
| Q obr_ma     Sada     Image: Image: I |
| Název Klíč typ sada Implicitní Aktuální hodnota                                                                                                    |
| Maximální šířka přikládaných obrázků (foto) OBR_MAX_WIDTH N Z 800 1500                                                                                                    |
| Maximální výška přikládaných obrázků (foto) OBR_MAX_HEIGHT N Z 800 1500                                                                                                    |

# 11. Mimořádné odpisy dlouhodobého majetku

U některých majetků pořízených v roce 2022 a 2023 je možné uplatnit mimořádné odpisy.

Majetek zařazený v první odpisové skupině si může poplatník odepsat bez přerušení za 12 měsíců, namísto standardních 3 let. Majetek zařazený ve druhé odpisové skupině pak bez přerušení za 24 měsíců, namísto standardních 5 let. Prvních 12 měsíců přitom může poplatník uplatnit odpisy až do výše 60 % vstupní ceny.

Na kartě dlouhodobého majetku zvolte Druh daňového odpisu -> X = Mimořádný.

| 🖸 Dlouhodo                        | bý majetek              |                                |                                                                                                    |                                                                                                    |
|-----------------------------------|-------------------------|--------------------------------|----------------------------------------------------------------------------------------------------|----------------------------------------------------------------------------------------------------|
| <u>S</u> eznam                    | <u>K</u> arta           | <u>P</u> říslušenství          | Technické zhodnocení Účetní <u>o</u> dpisy <u>D</u> aňové o                                                                                                    | dpisy                                                                                                    |
| č. 259                            | IČ                      | 25                             | Fort Custom - A6D                                                                                                    | Druh                                                                                                    |
| Typ maj<br>Hmotn                  | etku Od<br>ý 2          | o.sk.+ %zvýš.1.ro<br>životnost | C         Účet.odp. Alg.úč.o.         Druh daň.odpisu         Koef.           5         let         60         měs.         X         Mimořádný         □ r.97 | Pracovník<br>Převzato                                                                                                    |
| Pořizovaci                        | cena Kč                 | 1 156 890,00                   | Vyberte z číselníku DRUHODP                                                                                                    | á á a church a church |
| Vstup.cen<br>Vstupní cer          | na účetní               | 1 156 890,00                   | Kod Nazev                                                                                                    | (i                                                                                                    |
| Oprávky j<br>Určená ú             | oři zprov.<br>ičetní ZC |                                | M Měsíční N Nehmotný 1 = TZ samostatně (stará verze) O Nehmotný 2 = ZZC+TZ na měsíce (doporučená verze)                                                        | le                                                                                                    |
| Změny<br>odpisové<br>skupiny      | 0d<br>1<br>2<br>3       | roku o.s.<br>0<br>0<br>0       | R Rovnoměrný<br>X Mimořádný<br>Y Roční<br>Z Zrychlený                                                                                                    |                                                                                                    |
| Tech. zhodr<br>Účetní ke<br>Celke | locení Zn<br>dni        | něny ZC 2<br>0,00<br>0,00      |                                                                                                    |                                                                                                    |

Při zakládání daňových odpisů obvyklým způsobem se Vám založí "Mimořádné odpisy" schválené pro některé druhy majetku pořízené v roce 2022 a 2023.

| <u>5</u> e2 | nam   | <u>K</u> a | rta <u>P</u> říslušens | ství <u>T</u> echnické z | hodnocení       | Účetní <u>o</u> dpisy | <u>D</u> aňové odpisy | <u>F</u> oto+Dokumenty | Po   | hyby- <u>H</u> istor |
|-------------|-------|------------|------------------------|--------------------------|-----------------|-----------------------|-----------------------|------------------------|------|----------------------|
| Č.          | 259   |            | IČ 025                 | Fort Custon              | n - A6D         |                       |                       | Druh odpis             | iu   |                      |
| Ρ           | ořadí | rok        | PZ na zač. roku        | TZ                       | Změna PC        | Odpis (zákaz          | níka) Cizí odpis      | Zůstatek               | 0.S. | koeficient           |
| L           | 1     | 2022       | 1 156 890,00           |                          |                 | 289 22                | 23,00                 | 867 667,00             |      |                      |
|             | 2     | 2023       | 867 667,00             |                          |                 | 597 72                | 27,00                 | 269 940,00             |      |                      |
|             | 3     | 2024       | 269 940,00             |                          |                 | 269 94                | 10,00                 | 0,00                   |      |                      |
|             |       |            |                        | Daňové odpisy.           |                 |                       |                       |                        |      |                      |
|             |       |            |                        | Založ daňové odpis       | y               |                       |                       |                        |      |                      |
|             |       |            |                        | Aktuální karta           |                 | od roku 2022          | ÷ ./ .                | ок                     |      |                      |
|             |       |            |                        | O Vybrané karty          |                 |                       |                       |                        |      |                      |
|             |       |            |                        | O Všechny karty          | pouze           | do roku 2032          | <u>.</u>              |                        |      |                      |
|             |       |            |                        |                          | ín)             | ínadné odnisv za tí   | mto 🕐 St              | orno                   |      |                      |
|             |       |            |                        |                          | rol             | kem budou vymazá      | ny)                   |                        |      |                      |
|             |       |            |                        |                          |                 |                       |                       |                        |      |                      |
|             |       |            |                        | Pokud již k majetku      | i existují daňo | vé odpisy:            |                       |                        |      |                      |
|             |       |            |                        | O Ponechat beze ;        | změn            |                       |                       |                        |      |                      |
|             |       |            |                        | Přepsat (od roki         | J 2022 )        |                       |                       | ▶ <u> </u>             |      |                      |
|             |       |            |                        |                          |                 |                       |                       |                        |      |                      |
|             |       |            |                        | Protokol o založeni      | C:\WFUSEF       | RMAJETEK/PROTO        | KOL.TXI               |                        |      |                      |
|             |       |            |                        |                          |                 |                       |                       |                        |      |                      |
|             |       |            | 4450000.00             | 0.00                     |                 |                       | 00.00                 |                        |      |                      |
| _           | 1 1   | 2022       | 1156890,00             | 0,00                     |                 | 0,00 2892             | 23,00                 | 867667,0               |      | 0                    |
| _           |       |            |                        |                          |                 |                       |                       |                        |      |                      |
|             |       |            |                        |                          |                 |                       |                       |                        |      |                      |

**Poznámka:** U majetku odepisovaného prostřednictvím mimořádných odpisů se technické zhodnocení odepisuje vždy jako samostatný hmotný majetek (na samostatné kartě, rovnoměrné nebo zrychlené odpisy) a technické zhodnocení nezvýší vstupní cenu majetku.

| Telefon     | E-mail                  | IČO      | DIČ          |
|-------------|-------------------------|----------|--------------|
| 224 911 583 | zdenek.krejci@comsys.cz | 13150529 | CZ6209260915 |
| 224 911 584 | http://www.comsys-sw.cz |          |              |

## Otevření www stránky programu z hlavní 12. obrazovky

Klepnutím levého tlačítka myši na ikonu programu otevřete hlavní stránku programu. Klepnutím levého tlačítka myši na dolní lištu otevřete <u>www.comsys-sw.cz</u>.

| Prikla                    | KLAD<br>ad z knihy              |                                                            |
|---------------------------|---------------------------------|------------------------------------------------------------|
| Evidence Měst             | 11111<br>o                      |                                                            |
| majethu                   |                                 |                                                            |
| Sériové číslo: EMW00000   |                                 |                                                            |
| <u>D</u> louhodobý        | Zákazník PRIKLAD                | Záloha dat                                                 |
| Drobný                    | Pracovní <u>o</u> bdobí 12/2022 | Načtení zálohy                                             |
|                           |                                 | <u> <u> <u> </u> <u> </u> <u> S</u>lužby - servis </u></u> |
| Číselníky                 | Tereza Rousová                  | Nastavení parametrů                                        |
|                           |                                 | Základní parametry                                         |
| <u>U</u> místění / Adresy | Konec                           |                                                            |